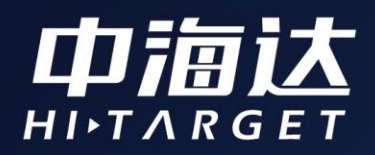

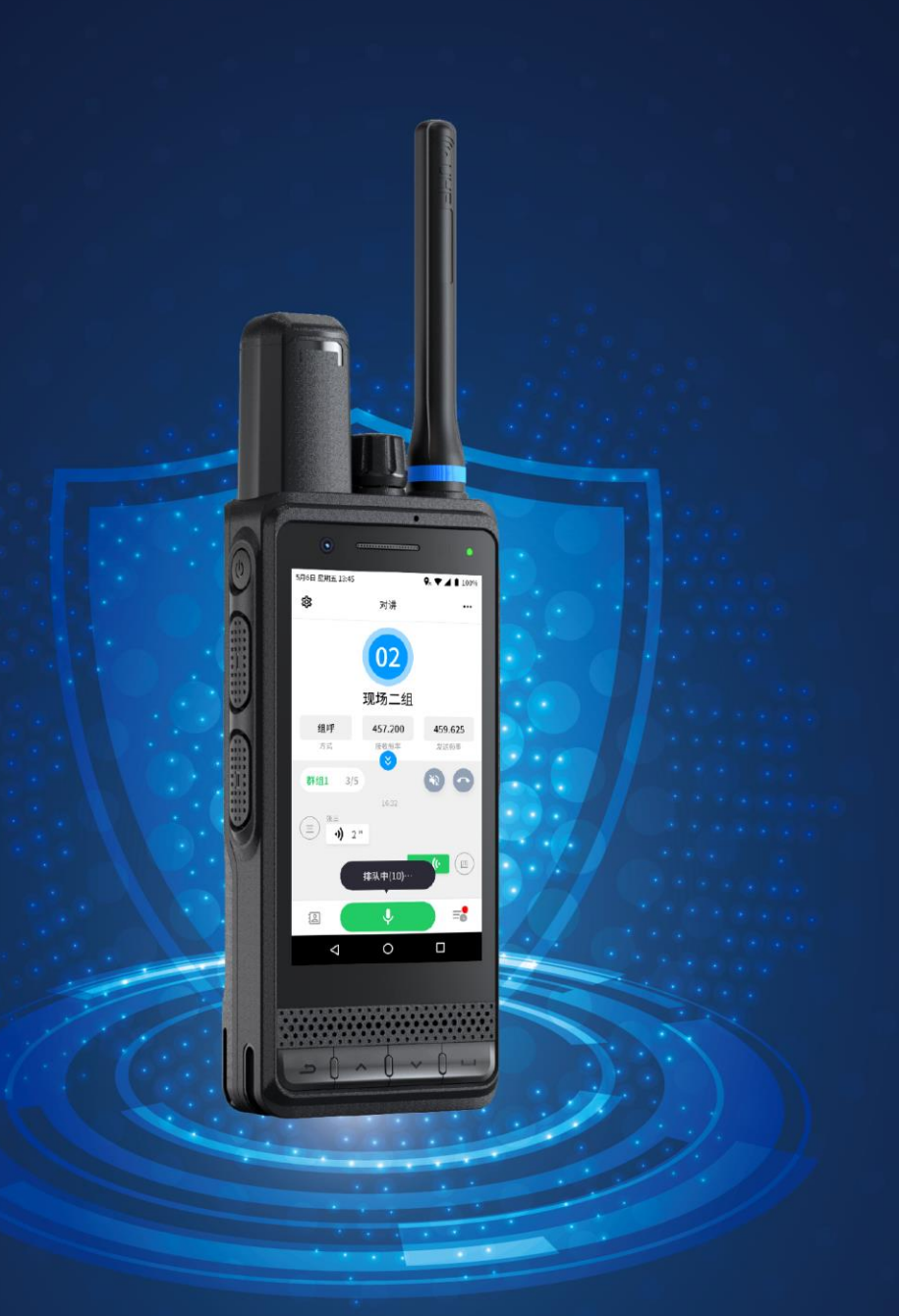

# Qmini A30使用说明书

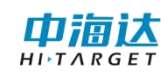

# 目录

| 第一章 产品介绍1            |
|----------------------|
| 1.1 产品外观1            |
| 1.2 产品简介1            |
| 第二章 操作说明2            |
| 按键说明2                |
| 2.1 开机和关机            |
| 2.1.1 开机             |
| 2.1.2 关机             |
| 2.2 锁定和解锁屏幕          |
| 2.2.1 锁定屏幕           |
| 2.2.2 解锁屏幕           |
| 2.3 调整屏幕亮度4          |
| 2.4 调整设备音量6          |
| 2.4.1 系统调节6          |
| 2.4.2 按钮调节7          |
| 2.5 拍照与录像8           |
| 2.5.1 启动软件8          |
| 2.5.2 切换拍摄模式9        |
| 2.6高精度设置10           |
| 2.6.1 打开或关闭 GPS 卫星功能 |

| 2.6.2 高精度设置1                   | 1  |
|--------------------------------|----|
| 2.7 对讲功能1                      | 6  |
| 2.7.1 专网模式1                    | 6  |
| 2.7.2 中转台模式2                   | 23 |
| 2.7.3 公网模式2                    | 23 |
| 2.7.4 混合模式2                    | 25 |
| 2.8 获取数据2                      | 25 |
| 2.8.1 连接 USB 传输数据2             | 25 |
| 2.8.2 数据传输2                    | 26 |
| 2.9 插入 Nano SIM 卡和 Micro SD 卡2 | 26 |
| 2.10 产品充电2                     | 27 |
| 2.10.1 电池使用注意事项2               | 28 |
| 2. 10. 2 省电窍门2                 | 28 |
| 2.11 设备注册2                     | 28 |
| 2.11.1 注册码管理软件2                | 28 |
| 2.11.2运维软件2                    | 29 |
| 第三章 固件升级3                      | 0  |
| 3.1 线刷升级3                      | 80 |
| 3.1.1 安装驱动                     | 30 |
| 3.1.2 刷机流程3                    | 31 |
| 3.2 本地升级                       | 34 |
| 第四章 A30 快速入门 3                 | 5  |

| 4. | 1 应用场景一: | 基础测绘 | 3 | 35 |
|----|----------|------|---|----|
| 4. | 2 应用场景二: | 对讲使用 |   | 38 |
| 4. | 3 应用场景三: | 安全防护 |   | 1  |

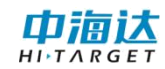

# 第一章 产品介绍

## 1.1 产品外观

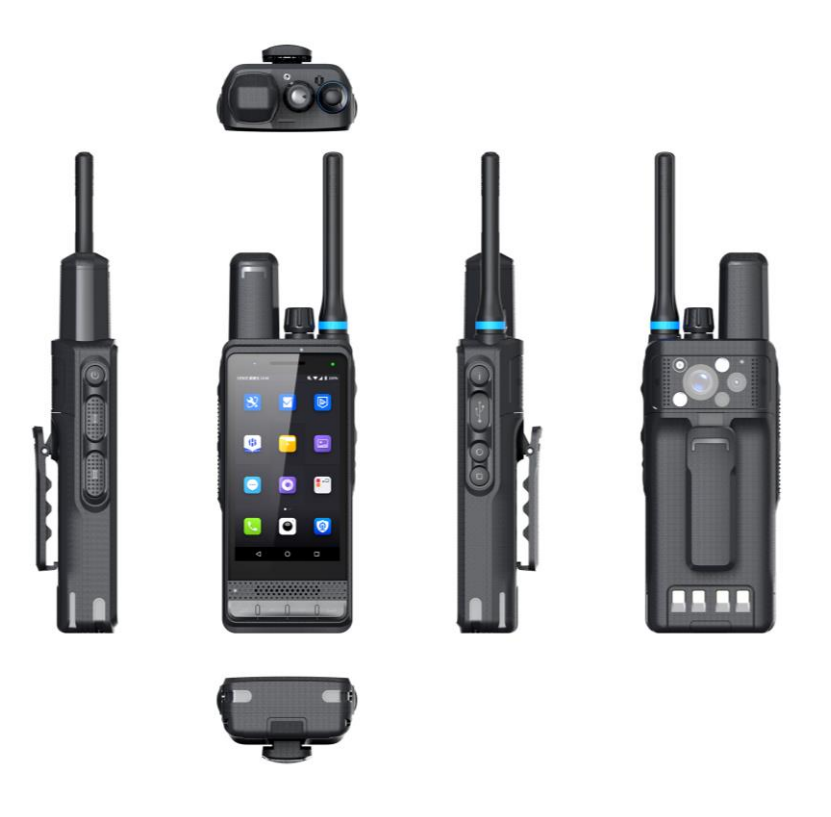

## 1.2 产品简介

Qmini A30 是一款小型化厘米级北斗高精度 5G 手机,支持双模 对讲、夜视拍摄,带防爆认证。全星座北斗高精度双频芯片、小型化 全方向螺旋天线,同时接收北斗、GPS、GLONASS、Galileo 信号, 接入北斗地基增强系统,精度可达厘米级。支持 5G,兼容 4G、3G、 2G 通讯;支持红外+星光夜视,可在夜晚、弱光环境下拍摄和录制视 频;支持公网和专网/4W DMR 数字对讲,公网和专网对讲可互发; 集成大音量喇叭,可在野外嘈杂环境下正常使用。广泛适应于铁路、 电力、石油石化等行业安全管控作业场景。

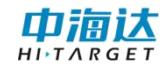

# 第二章 操作说明

按键说明

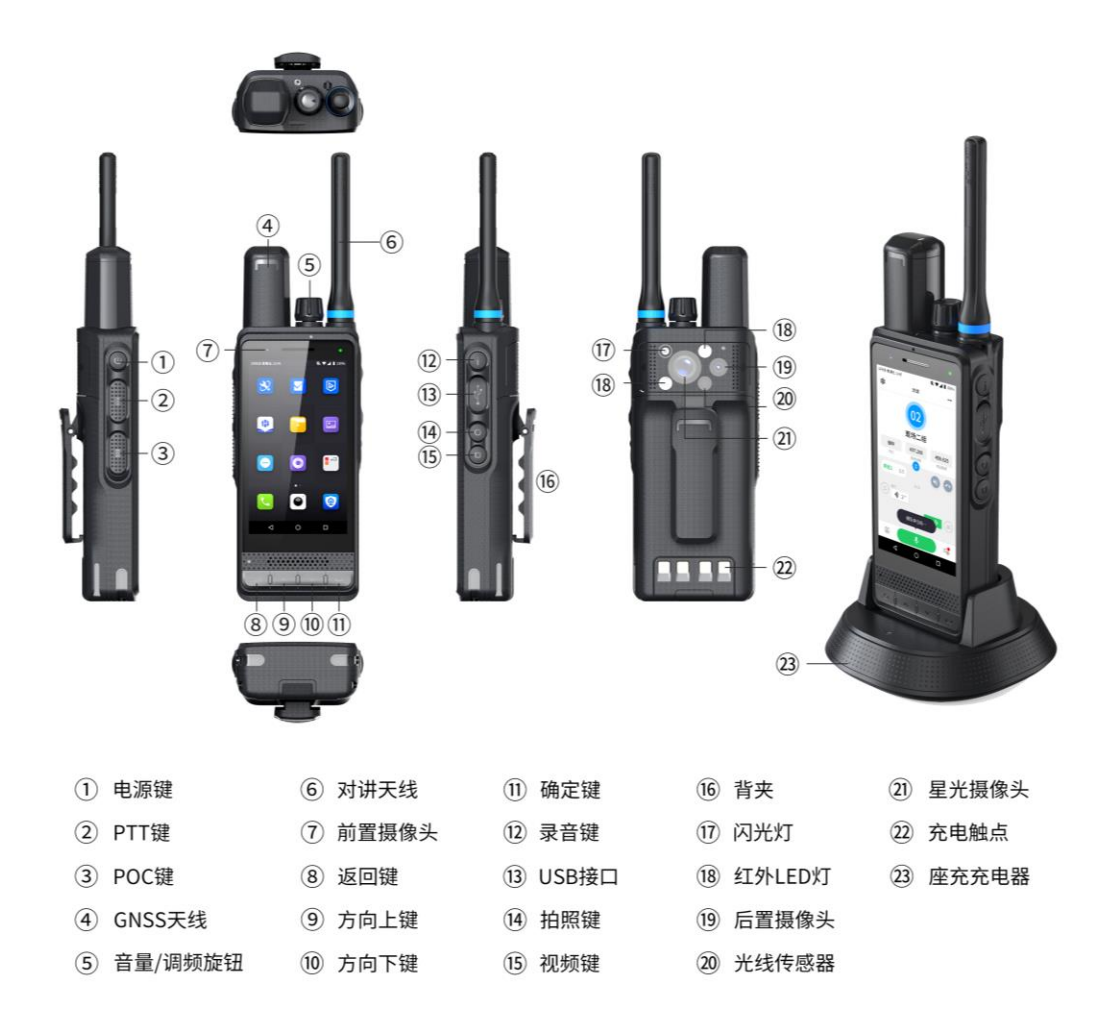

开关机键:长按开机或关机

PTT 键/POC 键:对讲模式下,按下物理键可以开始进行对讲。

**调频旋钮**:旋转可调节音量;长按启动对讲机软件;短按后唤醒切换 对讲频率功能,旋转调节对讲频率;长按该旋钮可以打开/关闭对讲 模块电源。

返回键:返回上一界面。

方向上键/方向下键:移动屏幕选择光标,进行选择。

确定键:选中光标指示的按键。

**录音键:**短按启动录音机软件,该按钮可以在设置里进行自定义功能。 **拍照键:**短按唤醒拍照界面。

视频键: 短按唤醒录制视频界面。

#### 2.1 开机和关机

#### 2.1.1 开机

长按电源键3秒,进入开机界面,松开按键后自动加载系统界面。

短按电源键1秒,进入休眠状态;再次短按电源健1秒,可唤醒 系统。

2.1.2 关机

长按电源键3秒,弹出关机提示,点击【关机】关闭仪器。

#### 2.2 锁定和解锁屏幕

锁定屏幕可以防止手持机因误碰而发生意外操作。

#### 2.2.1 锁定屏幕

手动锁定屏幕:按电源键。

自动锁定屏幕:当手持机未使用的时间达到设定的休眠时间时, 手持机会自动锁定屏幕。

#### 2.2.2 解锁屏幕

按电源键唤醒屏幕,之后向上滑动即可解锁屏幕。

# 2.3 调整屏幕亮度

(1) 主屏幕页面,手指从顶部下滑,唤起通知栏,可左右滑动进度条调节亮度。向左滑动,屏幕变暗;向右滑动,屏幕变亮;

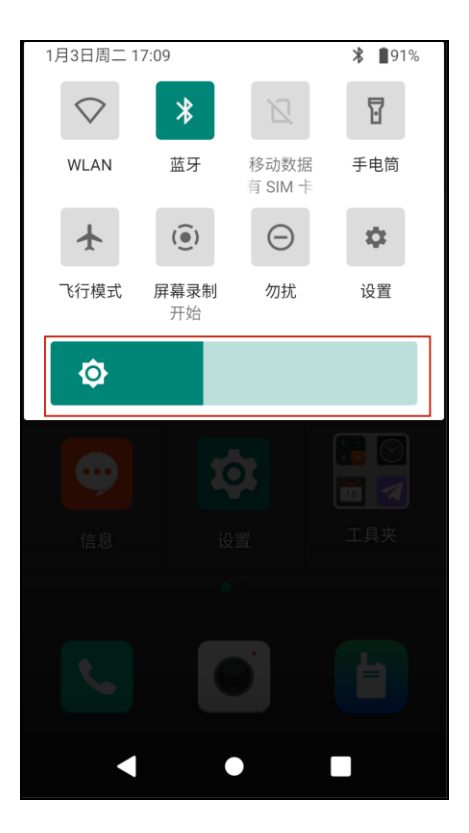

(2)点击【设置】--【显示】,选择亮度,同样可唤醒调节亮度的进度条,左右滑动调节亮度;

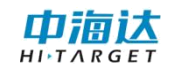

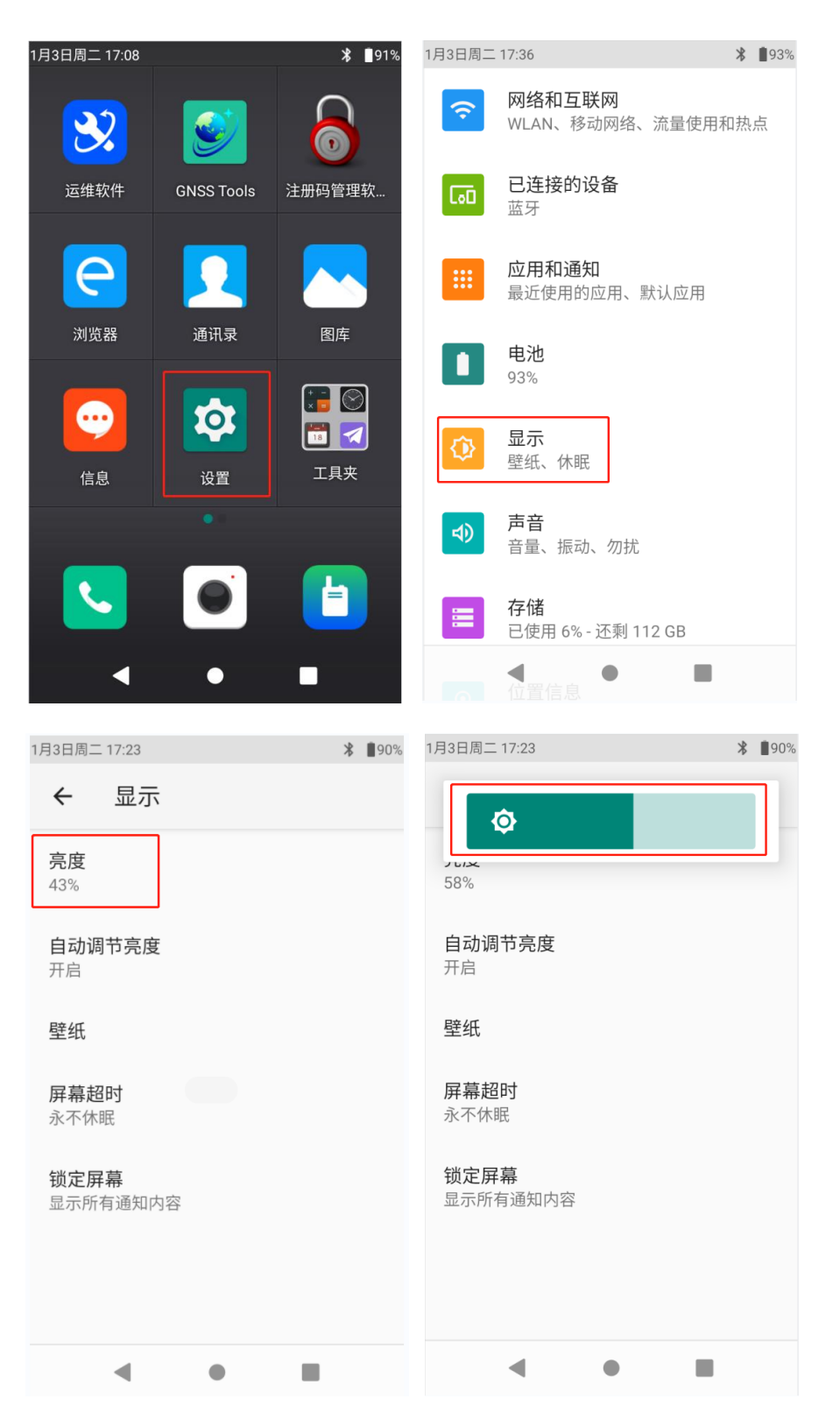

(3)点击【设置】一【显示】,开启自动调节亮度按钮,设备的屏幕将根据光线强弱自动调节亮度。

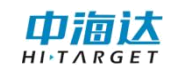

| 1月3日周二 17:23 *  90%      | 1月3日周二 17:23                                              |
|--------------------------|-----------------------------------------------------------|
| <ul> <li>← 显示</li> </ul> | ← 自动调节亮度                                                  |
| <b>亮度</b><br>43%         | 自动调节亮度<br>根据环境调节屏幕亮度                                      |
| <b>自动调节亮度</b><br>开启      | 系统会根据您的环境和活动自动调节<br>屏幕亮度。您可以手动移动滑块,帮<br>助"自动调节亮度"功能了解您偏好的 |
| 壁纸                       | 亮度。                                                       |
| <b>屏幕超时</b><br>永不休眠      |                                                           |
| <b>锁定屏幕</b><br>显示所有通知内容  |                                                           |
|                          |                                                           |
| • • •                    | - • B                                                     |

## 2.4 调整设备音量

## 2.4.1 系统调节

(1) 在主屏幕, 点击【设置】, 然后切换到全部设置页签。

(2)点击【声音】。左右拖动滑块,调节媒体音量、通话音量、
铃声和通知音量、闹钟音量,向左拖动滑块,音量变小;向右拖动滑块,音量变大。在此页面还可对来电振动、勿扰模式、手机铃声进行
修改设置。

6

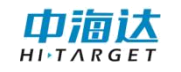

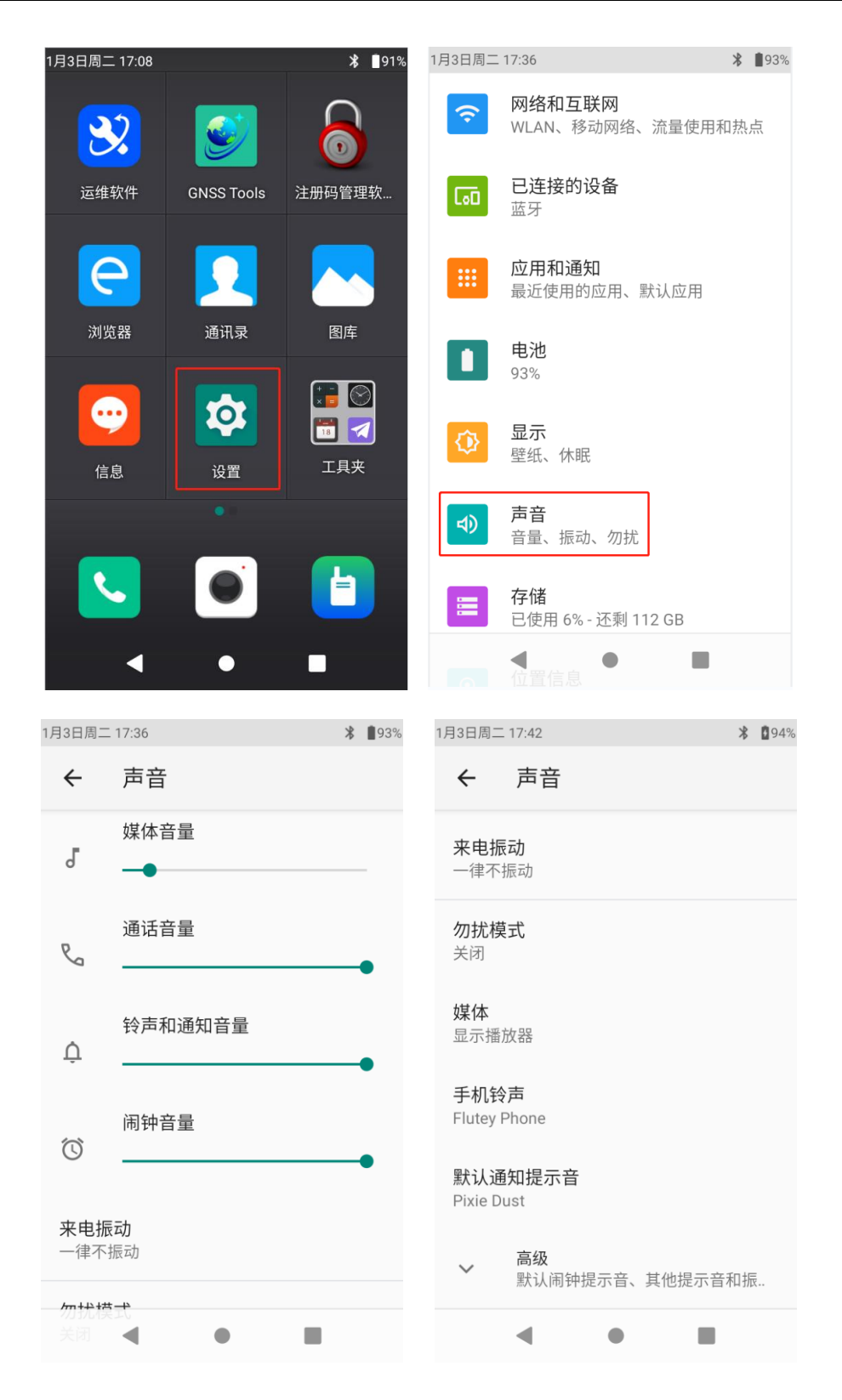

#### 2.4.2 按钮调节

使用设备上方中部旋钮对音量进行调节,向左旋转,音量变小, 向右旋转,音量变大。

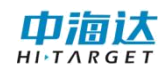

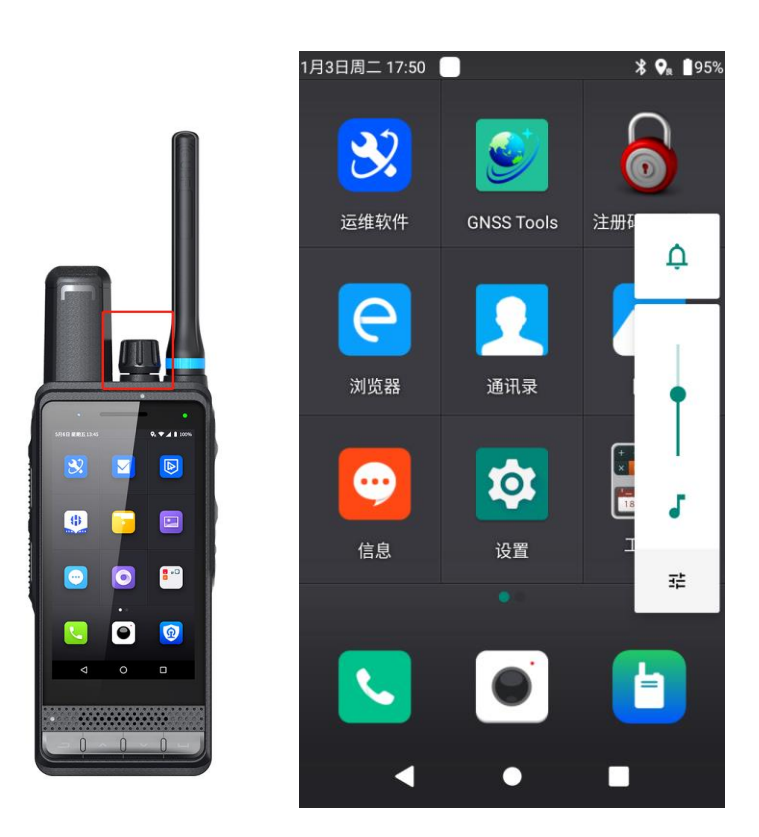

# 2.5 拍照与录像

# 2.5.1 启动软件

在主屏幕上点击【相机】启动;使用侧边的按键启动

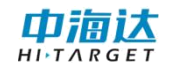

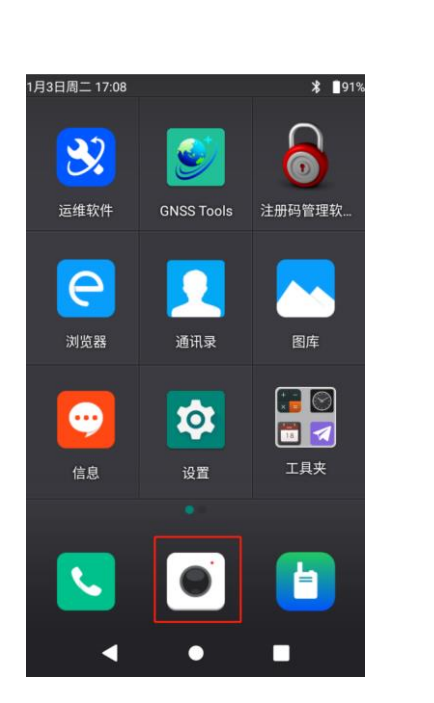

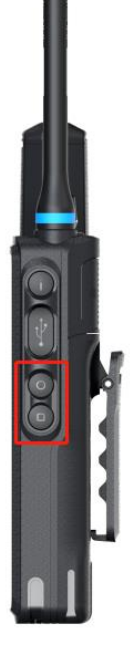

2.5.2 切换拍摄模式

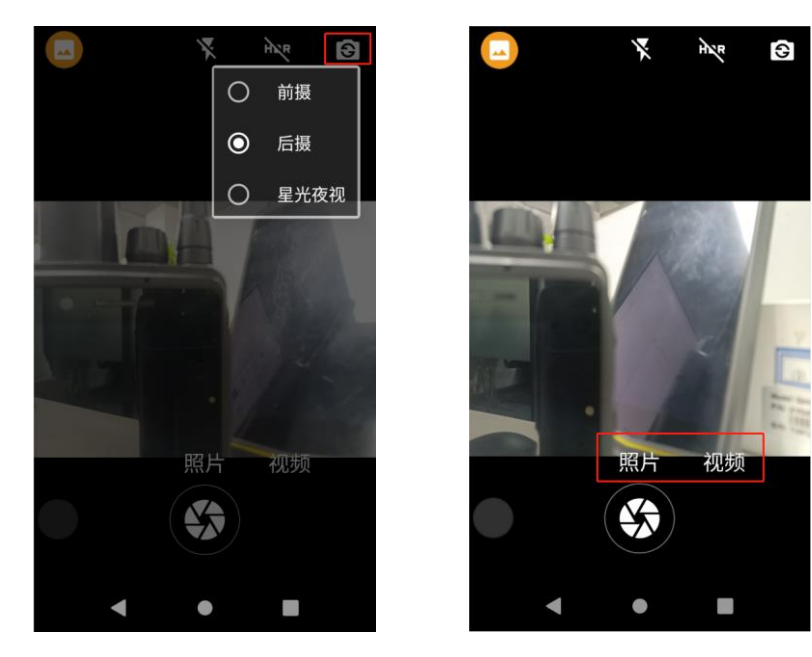

点击右上角图标,可以选择【前摄】、【后摄】、【星光夜视】 不同视角进行拍照。

选择下方【拍照】、【视频】按钮,切换不同模式。

# 2.6 高精度设置

## 2.6.1 打开或关闭 GPS 卫星功能

主界面选择【设置】,点击【位置信息】,接着点击"使用位置 信息"的开关即可打开或者关闭高精度位置服务。

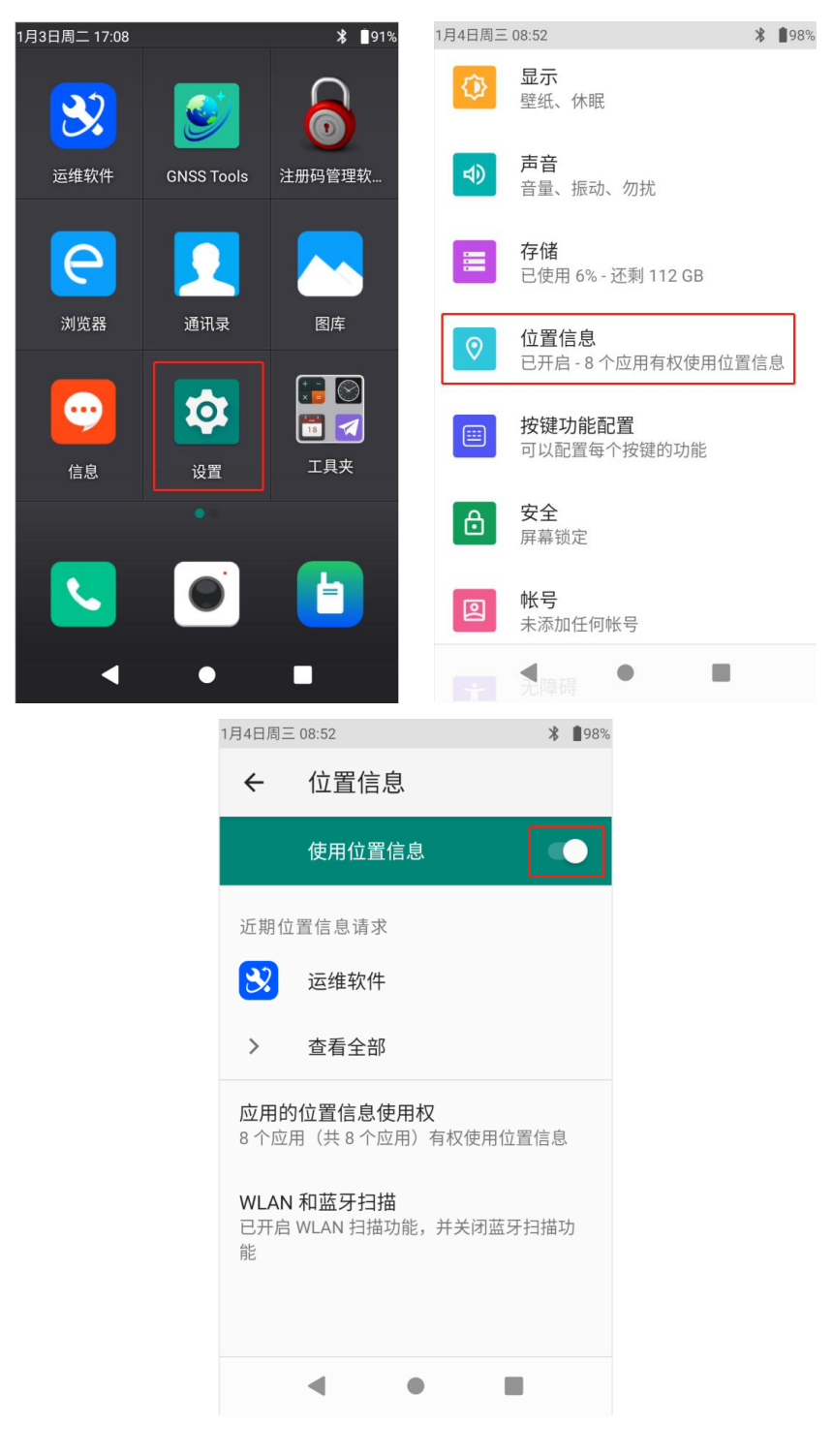

## 2.6.2 高精度设置

设备内置运维软件,可在该软件进行高精度设置。

#### (1) 打开运维软件

主屏幕上点击【运维软件】

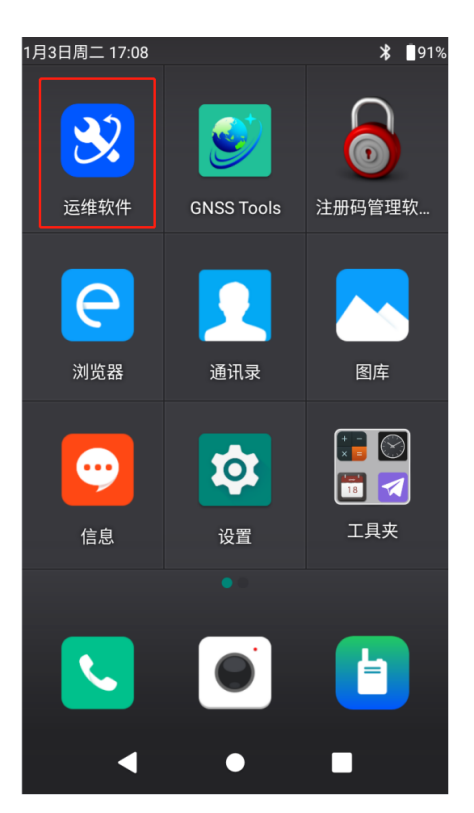

## (2) 设备注册

打开运维软件后,点击【系统注册】,检查设备是否过期,如果 设备显示已过期,需输入24位注册码,确认无误后,点击【注册】, 即可注册成功。

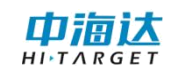

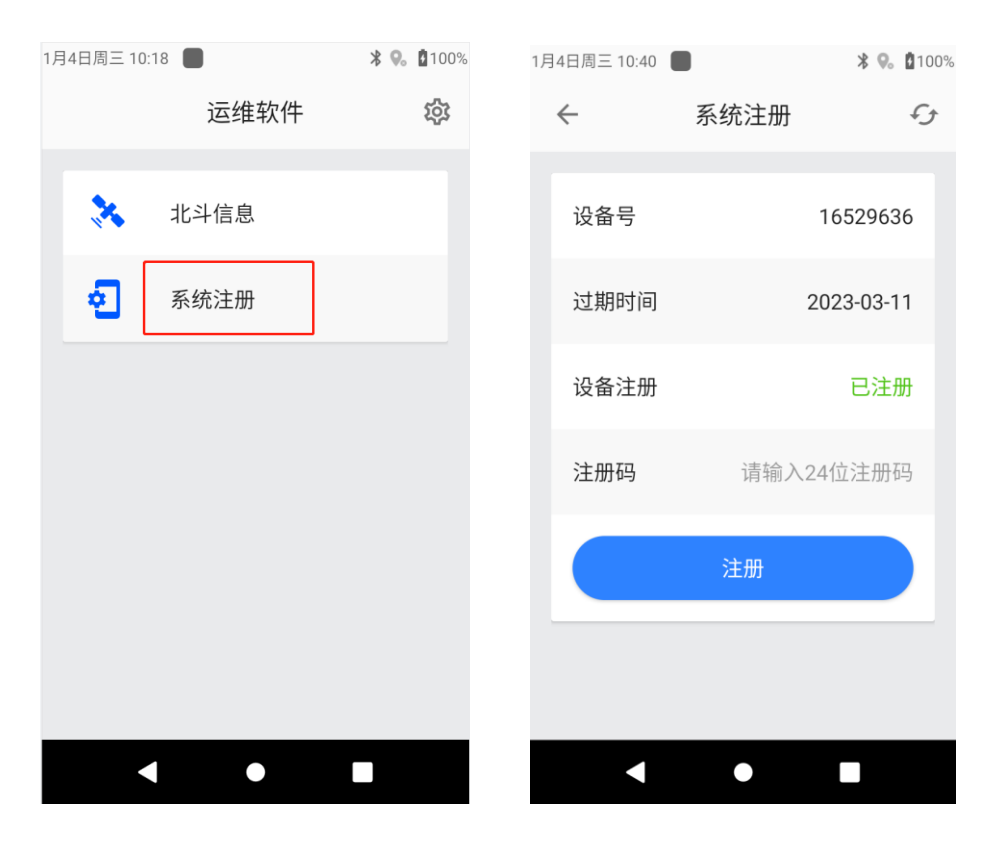

#### (3) 移动站连接

进入运维软件后,点击右上角的设置图标,进入设置界面,选择 【CORS设置】,软件支持三种模式的差分设置:VRS参考站、中海 达网络、中移差分。根据所使用的差分网络类型进行选择,输入对应 的账号、密码或者兑换码(使用中移差分服务时,一个兑换码只能与 一台设备进行绑定)。

使用差分服务前,先确保设备可正常联网,可插入手持机卡使用 移动网络流量或者连接WLAN网络使用WiFi联网。注意,部分基站只 支持内网接入,则需要使用对应的内网网络。

12

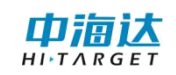

| 1月4日同二 10:18                                                                                                    | <b>9. 1</b> 100%            | 1月4日周三 10:20                                       | - 小平                                                                                              | * 😪 🛿 100%              |
|----------------------------------------------------------------------------------------------------|-----------------------------|----------------------------------------------------|---------------------------------------------------------------------------------------------------|-------------------------|
| 运维软件                                                                                                    | វល្វ                        |                                                    | 设直                                                                                                |                         |
| 3 北斗信息                                                                                                    |                             | *                                                  | 北斗信息设置                                                                                            |                         |
| <b>至</b> 系统注册                                                                                                    |                             | <b>@</b>                                           | CORS设置                                                                                            |                         |
|                                                                                                    |                             |                                                    | 服务器设置                                                                                             |                         |
|                                                                                                    |                             | ٩.                                                 | 其他设置                                                                                              |                         |
|                                                                                                    |                             | •                                                  | 关于                                                                                                |                         |
|                                                                                                    |                             |                                                    |                                                                                                   |                         |
|                                                                                                    |                             |                                                    |                                                                                                   |                         |
|                                                                                                    |                             |                                                    | •                                                                                                 |                         |
| 1月4日周三 10:21                                                                                                    | <b>9.</b> 100%              | 1月4日周三 10:26                                       | 5                                                                                                 | ՝ 🕏 🕄 💈 100%            |
| ← CORS设置                                                                                                    | ţ                           | ÷                                                  | CORS设置                                                                                            | £                       |
| 网络类型 VRS参考站                                                                                                    |                             |                                                    |                                                                                                   |                         |
|                                                                                                    | •                           | 网络类型                                               | 中海达网络                                                                                             | -                       |
| 网络地址中海达网络                                                                                                    | 4                           | 网络类型                                               | 中海达网络 202                                                                                         | •                       |
| 网络地址     中海达网络       端口号     2                                                                                        | 4                           | 网络类型网络地址端口号                                        | <ul> <li>中海达网络</li> <li>202</li> </ul>                                                            | •<br>34<br>90           |
| 网络地址     中海达网络       中移差分     中       端口号     2       用户名     16529                                                   | 4                           | 网络类型 网络地址 端口号 分组号                                  | 中海达网络                                                                                             | -<br>34<br>90           |
| 网络地址     中海达网络       中海达网络     中移差分       端口号     2       用户名     16529       密码     -                                | 4                           | 网络类型 网络地址 端口号 分组号                                  | <ul> <li>中海达网络</li> <li>202</li> </ul>                                                            | 34<br>90                |
| 网络地址     中海达网络       四络地址     中海达网络       市移差分     中移差分       端口号     2       用户名     16529       密码                  | ▲<br>4<br>1001<br>0636<br>取 | 网络类型 网络地址 端口号 分组号 小组号                              | <ul> <li>中海达网络</li> <li>202</li> <li>3</li> <li>5</li> </ul>                                      | ¥<br>34<br>90           |
| 网络地址     中海达网络       一中移差分     中移差分       端口号     2       用户名     16529       密码     -       源节点     0020008001     获 | ▲<br>4<br>20636<br>■        | 网络类型<br>网络地址<br>端口号<br>分组号<br>小组号<br>上传间隔<br>设置多久; | <ul> <li>中海达网络</li> <li>202</li> <li>202</li> <li>5</li> <li>上传一次数据到CORS服制/i/该设置仅在达到浮动</li> </ul> | - 34<br>90<br>秒<br>絵居后生 |

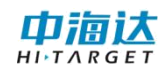

| 1月 | 4日周三 10:26                         |                           | ∦ 😪 ն10      | )0% |
|----|------------------------------------|---------------------------|--------------|-----|
|    | $\leftarrow$                       | CORS设置                    | £            | ţ   |
|    |                                    |                           |              |     |
|    | 网络类型                               | 中移差分                      | •            |     |
|    | 兑换码                                |                           | 绑定           |     |
|    | 坐标系                                | CGCS2000                  | •            |     |
|    | 源节点                                | 4星11频                     | •            |     |
|    | 上传间隔                               | 1                         | 秒            |     |
|    | 设置多久上 <sup>。</sup><br>表示不限制(<br>效) | 传一次数据到CORS服<br>(该设置仅在达到浮动 | 送务器,0<br>解后生 |     |
|    | 超时时间                               | 60                        | 秒            |     |
|    |                                    |                           |              |     |
|    |                                    | •                         |              |     |

开启下方的自动连接按钮,可在配置更改后或软件开启后自动根据配置连接 CORS 服务。

| 月4日周三 11:03            |                           | * 😪 🛿 100%    |
|------------------------|---------------------------|---------------|
| $\leftarrow$           | CORS设置                    | £             |
| 密码                     |                           |               |
| 源节点                    | 0020008001                | 获取            |
| 上传间隔                   | 5                         | 秒             |
| 设置多久上付<br>表示不限制(<br>效) | 专一次数据到CORS肌<br>该设置仅在达到浮动  | 员务器,0<br>)解后生 |
| 超时时间                   | 60                        | 秒             |
| 设置多久未以                 | 收到数据后自动重连                 |               |
| 自动连接                   |                           |               |
| 配置更改后望<br>接CORS服务      | 或软件开启后自动根<br><sup>5</sup> | 据配置连          |

# (4) 查看定位情况

点击【北斗信息】,可查看定位信息和卫星信息

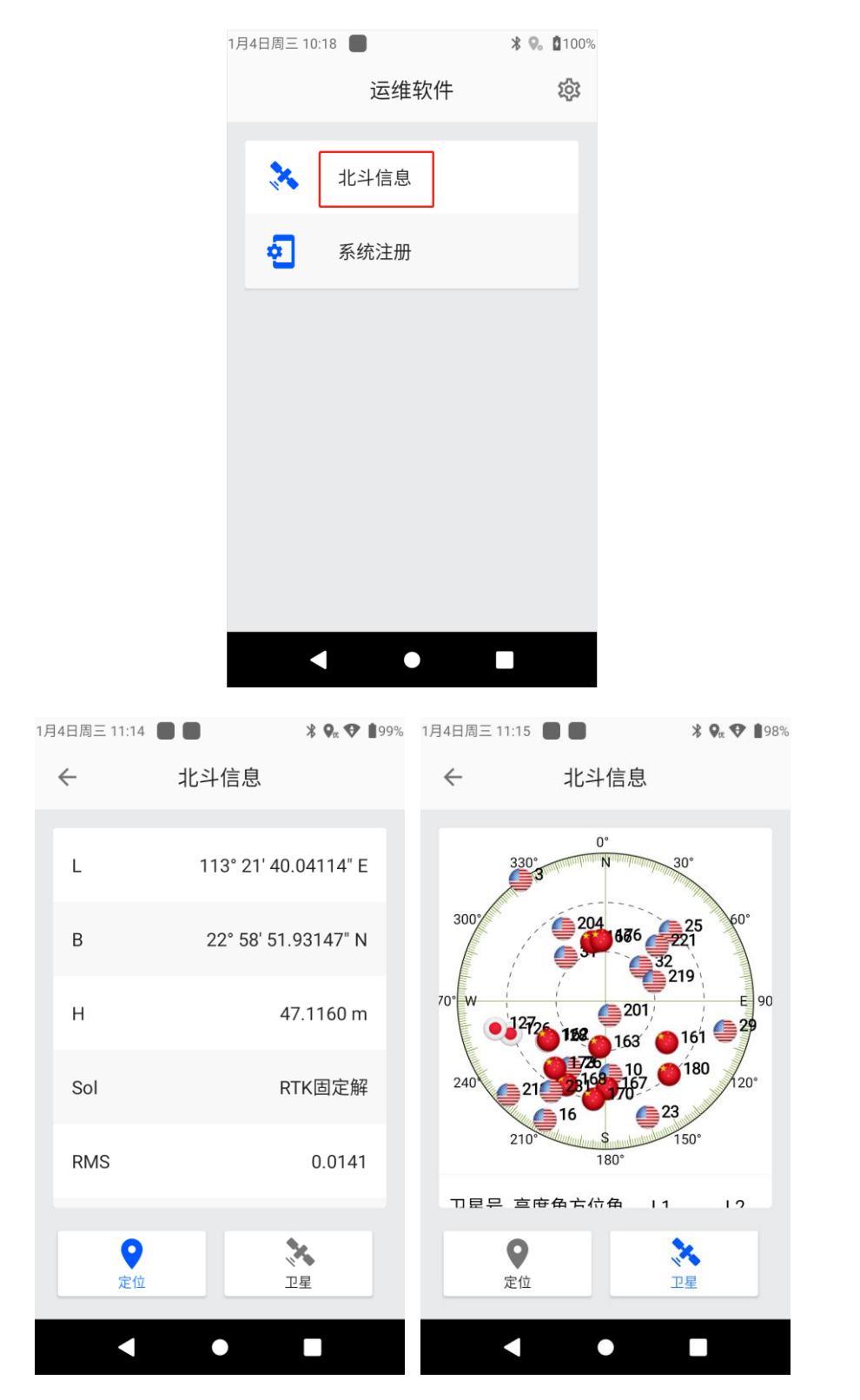

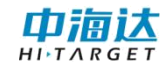

## 2.7 对讲功能

Qmini A30 内置对讲机软件,可选择硬对讲或网络对讲等模式下实现对讲。

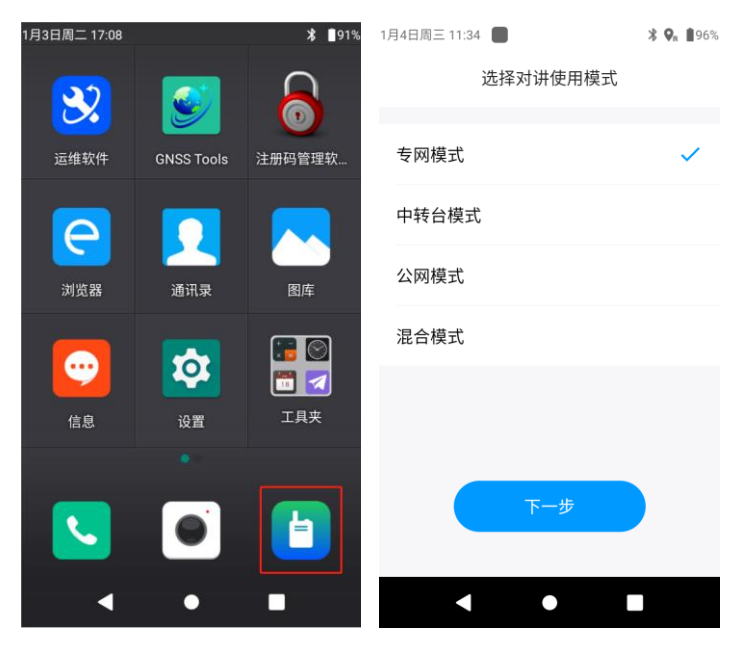

#### 2.7.1 专网模式

专网模式类似于对讲机,根据使用的信道进行对讲。

#### 主界面介绍

专网模式下的主界面如下,分为三个界面,点击左下角按钮,切换至"通讯录"界面;中间为"对讲"界面,显示当前所选择的信道,按下语音键可以开始说话;点击右下角按钮,切换为"通话记录"界面,对话内容会记录在该列表中。

使用专网模式时,默认进入"对讲"界面。

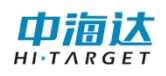

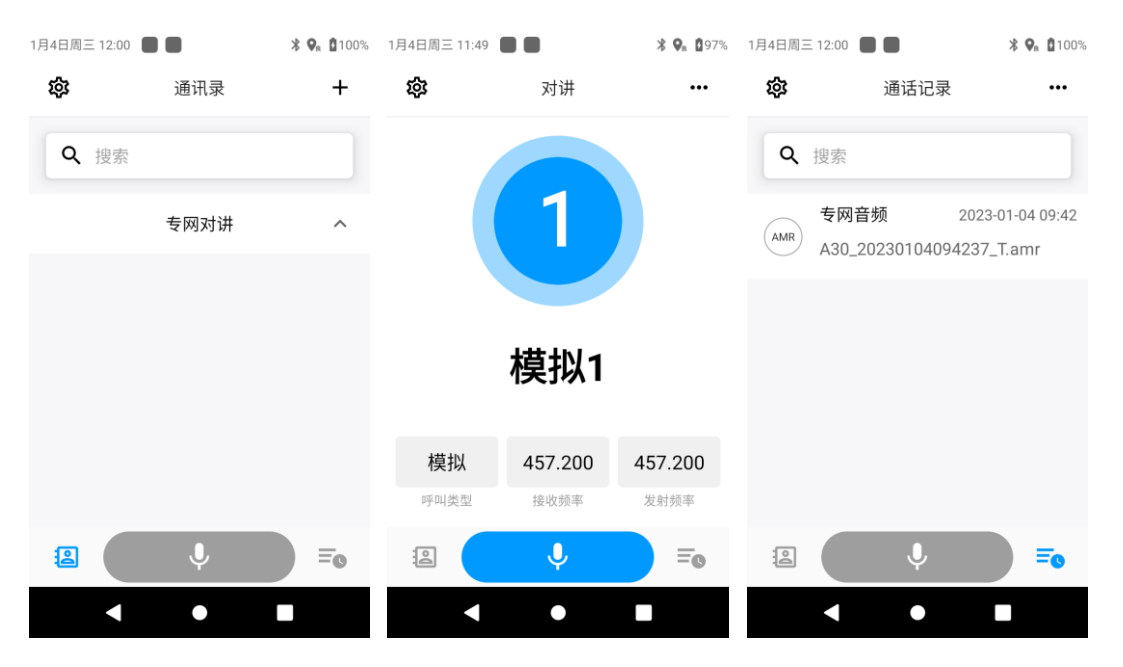

点击左上角设置图标,可进入"设置"界面。

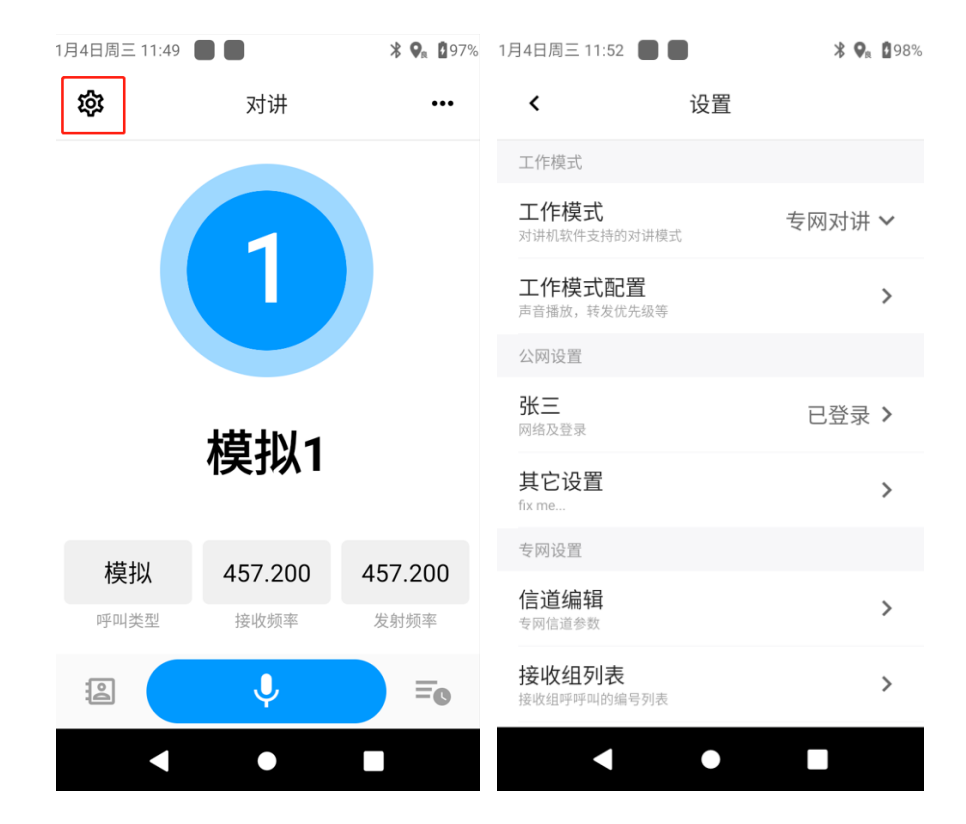

点击右上角更多图标,可以进行新建专网短信、专网信道扫描。

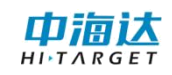

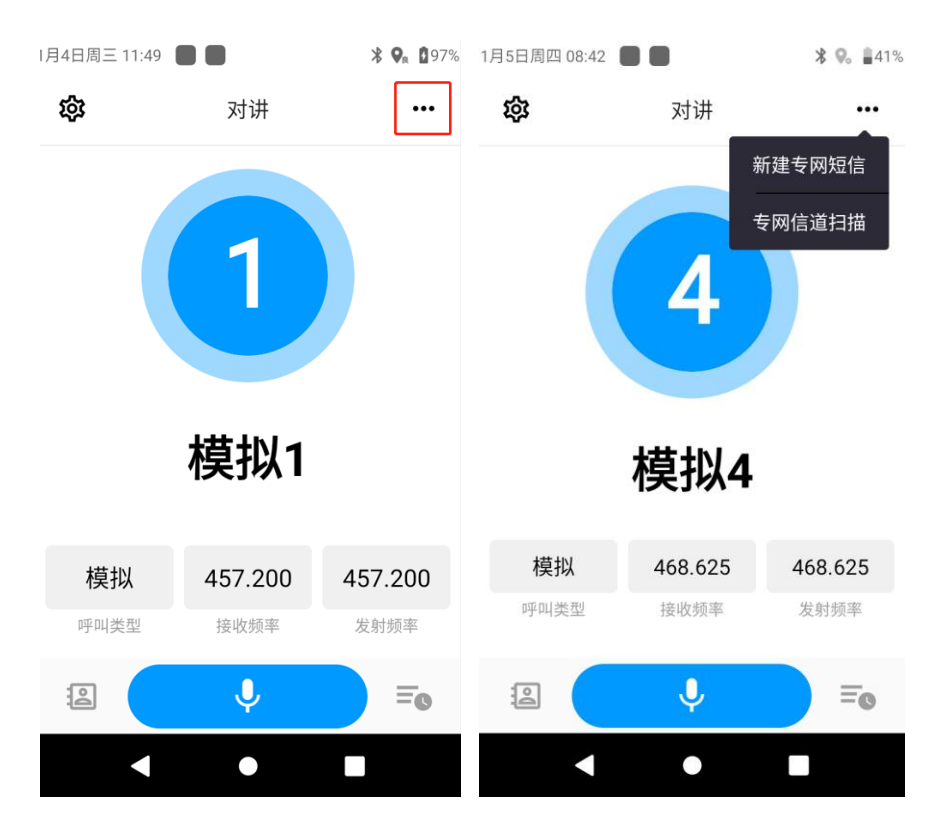

点击【新建专网短信】进入编辑短信页面,可直接输入联系人号 码,或点击右上角的图标在通讯录里进行选择,输入专网短信息后, 点击【发送】,根据个呼或者组呼方式,将信息发送到对应联系人机 器上;如果点击"附带定位信息"按钮,则在专网短信息后面自动加 上本机设备的定位信息

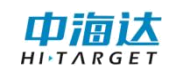

| 1月5日周四 16:05 🔲 🛑 | ∦ 🗣 🖞 42% | 1月5日周四 16:28 🔳 🛑  | ≱ 🗣 🎔 📲42% |
|------------------|-----------|-------------------|------------|
| < 新信息            |           | <b>〈</b> 新信息      |            |
| 收件人:             | $\oplus$  | 收件人:              | $\oplus$   |
| 输入信息(不超过180字节)   |           | 输入信息(不超过180字节)    |            |
|                  |           |                   |            |
|                  |           |                   |            |
|                  |           |                   |            |
|                  |           |                   |            |
|                  |           | 位置 23.625345,113. | 554125     |
| 4                | 发送        | -                 | 发送         |
| < ●              |           | • •               |            |

点击【专网信道扫描】进入扫描界面,点击【信道扫描】开始进 行扫描操作,点击右上角更多按钮图标,可切换显示数字信道扫描列 表或模拟信道扫描列表。

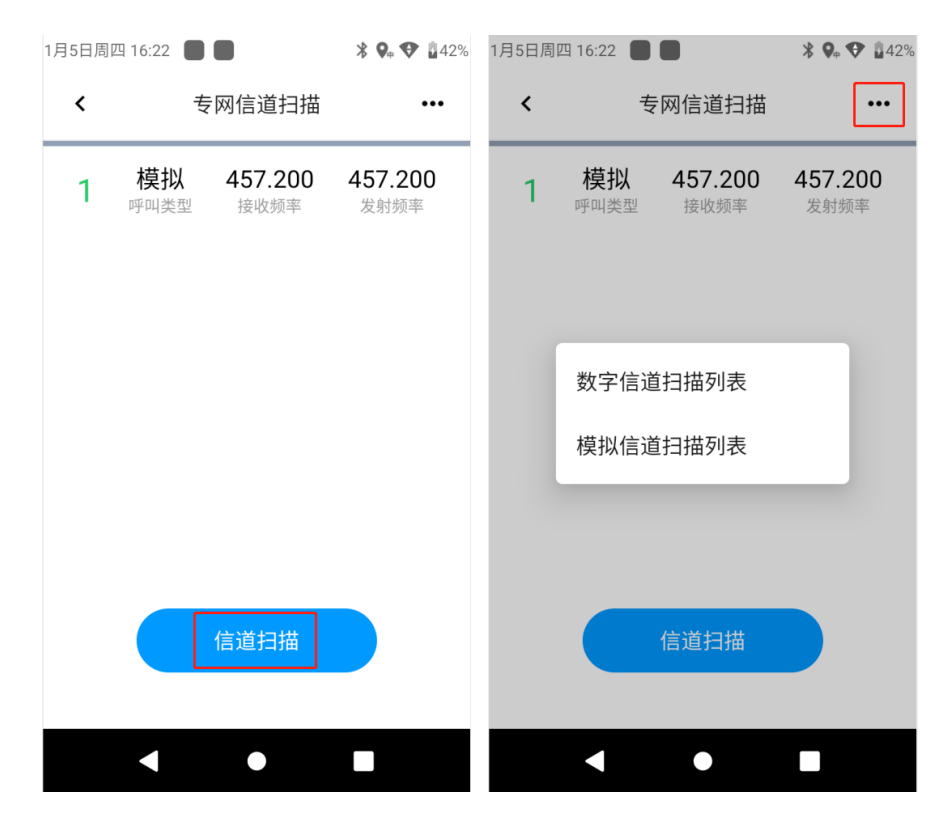

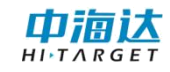

## 选择信道

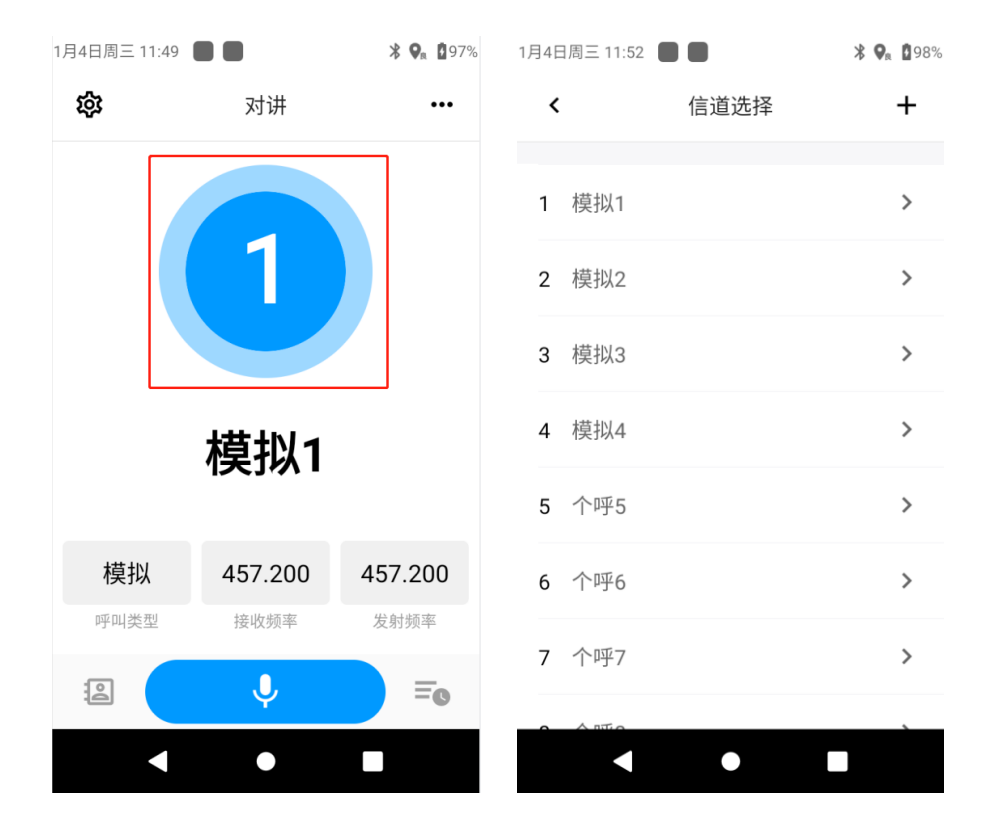

1. 点击蓝色圈所在的位置,可以选择不同的信道

 2.使用设备上方的中部调频旋钮,先按动旋钮,切换为选择信道 模式,之后可通过旋转旋钮选择信道,顺时针信道编号往小切换,减
 少到最小时候,再旋转切换到最大编号信道;逆时针信道编号往大切 换,调到最大的时候,再旋转切换到最小编号信道。

#### 编辑信道

点击左上角设置图标,打开设置页面,点击信道编辑,可以对信 道参数进行编辑。

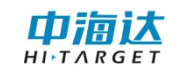

| 1月4日周三 11:49                                                                                                    |             | <b>≵ 🖗 </b> ₿97%                                      | 1月4日周三 11:52 📕 📕                                                                                                    | <b>⊁ 9</b> a <b>₫</b> 98%                                                                                                  |
|----------------------------------------------------------------------------------------------------|-------------|-------------------------------------------------------|----------------------------------------------------------------------------------------------------|----------------------------------------------------------------------------------------------------|
| 礅                                                                                                    | 对讲          | •••                                                   | <b>〈</b> 设置                                                                                                    | 2                                                                                                    |
|                                                                                                    |             |                                                       | 工作模式                                                                                                    |                                                                                                    |
|                                                                                                    |             |                                                       | 工作模式<br>对讲机软件支持的对讲模式                                                                                                    | 专网对讲 🗸                                                                                                    |
|                                                                                                    |             |                                                       | 工作模式配置<br>声音播放,转发优先级等                                                                                                    | >                                                                                                    |
|                                                                                                    |             |                                                       | 公网设置                                                                                                    |                                                                                                    |
|                                                                                                    | 描いる         |                                                       | <b>张三</b><br>网络及登录                                                                                                    | 已登录 >                                                                                                    |
|                                                                                                    | 作关于以 I      |                                                       | 其它设置<br>fix me                                                                                                    | >                                                                                                    |
| 模拟                                                                                                    | 457.200     | 457.200                                               | 专网设置                                                                                                    |                                                                                                    |
| 呼叫类型                                                                                                    | 接收频率        | 发射频率                                                  | <b>信道编辑</b><br><sup>专网信道参数</sup>                                                                                                    | >                                                                                                    |
|                                                                                                    | Ŷ           | ≡œ                                                    | <b>接收组列表</b><br>接收组呼呼叫的编号列表                                                                                                    | >                                                                                                    |
|                                                                                                    | •           |                                                       | < ●                                                                                                    |                                                                                                    |
|                                                                                                    |             |                                                       |                                                                                                    |                                                                                                    |
| 1月4日周三 11:52                                                                                                    |             | <b>⊁ ♀</b> , <b>1</b> 98%                             | 1月4日周三 14:03 🔳 🔳                                                                                                    | ՝ 🕏 🕄 🕯 🖇                                                                                                    |
| 1月4日周三 11:52<br><b>く</b>                                                                                                    | ● ●<br>信道选择 | * 🗣 🛛 98%<br>+                                        | 1月4日周三 14:03 🔳 📕                                                                                                    | ¥ <table-cell> 02%</table-cell>                                                                                            |
| 1月4日周三 11:52<br><b>≮</b><br>1 模拟1                                                                                                    | ●●          | * 🗣 🕯 98%<br>+<br>>                                   | 1月4日周三 14:03 ● ●<br>< 信道编<br>信道编号                                                                                                    | <b>* ♥ ₫</b> 92%<br>開辑<br>1                                                                                                |
| 1月4日周三 11:52<br><b>≮</b><br>1 模拟1<br>2 模拟2                                                                                                    | ●●          | * <b>9</b> . 198%<br>+<br>><br>>                      | 1月4日周三 14:03 ● ●<br>< 信道编号<br>信道名称                                                                                                    | <b>★ ♀。 1</b> 92%<br>編辑<br>1<br>模拟1                                                                                        |
| <ul> <li>1月4日周三 11:52</li> <li></li> <li>▲</li> <li>1 模拟1</li> <li>2 模拟2</li> <li>3 模拟3</li> </ul>                                                  | ●●          | * • 198%<br>+<br>><br>><br>>                          | 1月4日周三 14:03 ● ●<br>【< 信道编号 信道名称 对讲制式                                                                                                  | <ul> <li>★ ♥。 ₫92%</li> <li>編辑</li> <li>1</li> <li>模拟1</li> <li>模拟对讲 ∨</li> </ul>                                          |
| <ul> <li>1月4日周三 11:52</li> <li></li> <li>▲</li> <li>1 模拟1</li> <li>2 模拟2</li> <li>3 模拟3</li> <li>4 模拟4</li> </ul>                                   | ●●          | * • 198%<br>+<br>><br>><br>><br>>                     | 1月4日周三 14:03 ● ● 【信道编号 信道名称 对讲制式 发射频率                                                                                                  | <ul> <li>★ ♥。 ●92%</li> <li>串辑</li> <li>1</li> <li>模拟1</li> <li>模拟对讲 ♥</li> <li>457200000 ♥</li> </ul>                     |
| <ul> <li>1月4日周三 11:52</li> <li></li> <li>1 模拟1</li> <li>2 模拟2</li> <li>3 模拟3</li> <li>4 模拟4</li> <li>5 个呼5</li> </ul>                               | ●●          | * • 198%<br>+<br>><br>><br>><br>><br>>                | 1月4日周三 14:03 ● ● 【信道编号 信道名称 对讲制式 发射频率 接收频率                                                                                             | <ul> <li>★ ♥ 192%</li> <li>新辑</li> <li>1</li> <li>模拟1</li> <li>模拟对讲 ♥</li> <li>457200000 ♥</li> <li>457200000 ♥</li> </ul> |
| <ul> <li>1月4日周三 11:52</li> <li></li> <li>1 模拟1</li> <li>2 模拟2</li> <li>3 模拟3</li> <li>4 模拟4</li> <li>5 个呼5</li> <li>6 个呼6</li> </ul>                | 信道选择        | * • 198%<br>+<br>><br>><br>><br>><br>><br>>           | 1月4日周三 14:03          く       信道编         信道编号          信道名称          对讲制式          发射频率          接收频率          色码                     | * © <sup>1</sup> 92%<br>編辑<br>1<br>模拟1<br>模拟3讲 ~<br>457200000 ~<br>457200000 ~<br>0 ~                                      |
| <ul> <li>1月4日周三 11:52</li> <li></li> <li>1 模拟1</li> <li>2 模拟2</li> <li>3 模拟3</li> <li>4 模拟4</li> <li>5 个呼5</li> <li>6 个呼6</li> <li>7 个呼7</li> </ul> | ● 信道选择      | * • 198%<br>+<br>><br>><br>><br>><br>><br>><br>><br>> | 1月4日周三 14:03          く       信道编号         信道名称          73       73         次讲制式          发射频率          接收频率          600          带宽 | * © <sup>1</sup> 92%                                                                                                    |

如需新增信道,点击右上角的"+"位置,进入信道新增界面, 输入相关信息,点击保存即可。

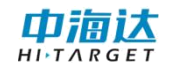

| 1       模拟1       >         2       模拟2       >         3       模拟3       >         4       模拟3       >         5       个呼5       >         6       个呼5       >         7       个呼7       >         7       个呼7       >         7       个呼7       >         7       个呼7       >         7       个呼7       >         7       个呼7       >         7       个呼7       >         7       个呼7       >         7       个9       >         8       0.000        & \$ \$ \$ \$ \$ \$ \$ \$ \$ \$ \$ \$ \$ \$ \$ \$ \$ \$ \$                                                                                                    |                  | 1月4日周三 11:52 🔳 🔳 | ¥ ♥ ੈ989<br>首选择 + | 6                         |
|----------------------------------------------------------------------------------------------------|------------------|------------------|-------------------|---------------------------|
| 2 模拟2       >         3 模拟3       >         4 模拟4       >         5 个呼5       >         6 个呼6       >         7 个呼7       >         6 个呼6       >         7 个呼7       >         6 竹呼6       >         7 个呼7       >         6 位雪明       >         7 个呼7       >         6 位雪明          6 位雪新増          7 个呼7       >         6 位雪新増          7 个呼7       >         6 位雪新増          6 位雪新増          7 竹97       >         6 位雪新増          6 位雪新増          7 竹97          7 竹97          7 竹97          8 岐組30表          7 竹97          8 岐組30表          7 竹97          7 竹97          8 岐組30表          9 岐組3125000           6 山谷根式          6 山橋根式          6 山橋根式          9 時際 |                  | 1 模拟1            | >                 |                           |
| 3 模拟3       >         4 模拟4       >         5 个呼5       >         6 个呼6       >         7 个呼7       >         7 个呼7       >         6 作呼6       >         7 个呼7       >         6 信道新增          6 信道新增          6 信道新增          6 信道新增          6 信道新增          6 信道3          6 信道3          6 信道4          6 信道4          6 信道4          6 信道4          7 个呼7          6 位          6 位          6 位          6 位          6 位          7 作          7 作          8 位          6 位          7 作          8 位          9 位          9 位          9 位          9 位          9 位          9 位       <                                                                             |                  | 2 模拟2            | >                 |                           |
| 4 模拟4       >         5 个呼5       >         6 个呼6       >         7 个呼7       >         • • • • • • • • • • • • • • • • • • •                                                                                                    |                  | 3 模拟3            | >                 |                           |
| 5       个呼5       >         6       个呼6       >         7       个呼7       >         6       个呼7       >         7       个呼7       >         6       个呼7       >         6       个97       >         6       个97       >         6       个97       >         6       19418月811:52       * 9 % % % % % % % % % % % % % % % % % %                                                                                                    |                  | 4 模拟4            | >                 |                           |
| 6 个呼6       >         7 个呼7       >         0 00000000000000000000000000000000000                                                                                                    |                  | 5 个呼5            | >                 |                           |
| 7 个呼7       >         4000       1940周三11:52       * * * * * * * * * * * * * * * * * * *                                                                                                    |                  | 6 个呼6            | >                 |                           |
| 0 0 0 0 0 0 0 0 0 0 0 0 0 0 0 0 0 0 0                                                                                                    |                  | 7 个呼7            | >                 |                           |
| 1月4日周三 11:52       1月4日周三 11:52       198%       1月4日周三 11:52       198%       198%         く       信道新增       く       信道新增       く       信道新增         信道編号       18       发射联系人       姓名         信道名称       名称       各码       1 ~         内谍制式       数字对讲 ~       方率       高 ~         发射频率       403125000 ~       语音加密       不加密 ~         暗道模式       直通模式 ~       自通模式 ~         发射联系人       姓名       日       日         发射联系人       姓名       日       日                                                                                                    |                  |                  | •                 |                           |
| く       信道新增       く       信道新增         信道编号       18       友射联系人       姓名         信道名称       名称       長收组列表       ~         信道名称       名称       6円       1~         对讲制式       数字对讲~       3       小率       高~         发射频率       403125000~       信道模式       直通模式~         好收频率       403125000~       信道模式       直通模式~         好叫类別       全呼~       时隙       1~         发射联系人       姓名       少当       1~                                                                                                    | 1月4日周三 11:52 🔲 🛑 | <b>≵ ♀</b> 198%  | 。1月4日周三 11:52 🔳 🔳 | <b>₿ 9</b> a <b>0</b> 98% |
| 信道编号     18     接收组列表     ×       信道名称     名称     6円     1 ×       对讲制式     数字对讲 ×     6円     1 ×       发射频率     403125000 ×     语音加密     不加密 ×       接收频率     403125000 ×     信道模式     直通模式 ×       呼叫类别     全呼 ×     时隙     1 ×                                                                                                    | < 信道新            | T增               | <b>く</b> 信        | 道新增                       |
| 信道名称     名称       停道名称     名称       水讲制式     数字对讲 ×       大射频率     403125000 ×       接收频率     403125000 ×       语音加密     不加密 ×       信道模式     直通模式 ×       呼叫类别     全呼 ×       发射联系人     姓名                                                                                                    | 信道编号             | 18               | 及别砍示八             |                           |
| 对讲制式     数字对讲 >       方谢率     高 >       发射频率     403125000 >       接收频率     403125000 >       语音加密     不加密 >       信道模式     直通模式 >       呼叫类别     全呼 >       发射联系人     姓名                                                                                                    | 信道名称             | 名称               | 按收组列农             | 1 •                       |
| 切半     両、       发射频率     403125000 ×       接收频率     403125000 ×       店音加密     不加密 ×       信道模式     直通模式 ×       呼叫类別     全呼 ×       发射联系人     姓名                                                                                                    | 对讲制式             | 数字对讲 🗸           | 巴玛                | _ ¥                       |
| 接收频率     403125000 >       「呼叫类别     全呼 >       发射联系人     姓名                                                                                                    | 发射频率             | 403125000 🗸      | り半                |                           |
| 信道模式     直通模式       呼叫类别     全呼 >       方射联系人     姓名                                                                                                    | 接收频率             | 403125000 🗸      | 语音加密              | 个加密 ✓                     |
| 时隙 1 ♥<br>发射联系人 姓名 <sub>保友</sub> <sub>取当</sub>                                                                                                    | 呼叫类别             | 全呼 🗸             | 信退侯式              | 且迪侯式 ➤                    |
| 保存。即当                                                                                                    | 发射联系人            | 姓名               | 时隙                | 1 ~                       |
|                                                                                                    |                  |                  | 保存                | 取消                        |

## 对讲

选择信道后,点击对讲界面的语音按钮或使用 PTT 键(可根据 使用习惯切换按键),可以开始对话。发送时,设备右上方呼吸灯显 示绿色,接收时,呼吸灯显示红色。

# 2.7.2 中转台模式

中转台模式下会同时显示专网对讲和网络对讲。

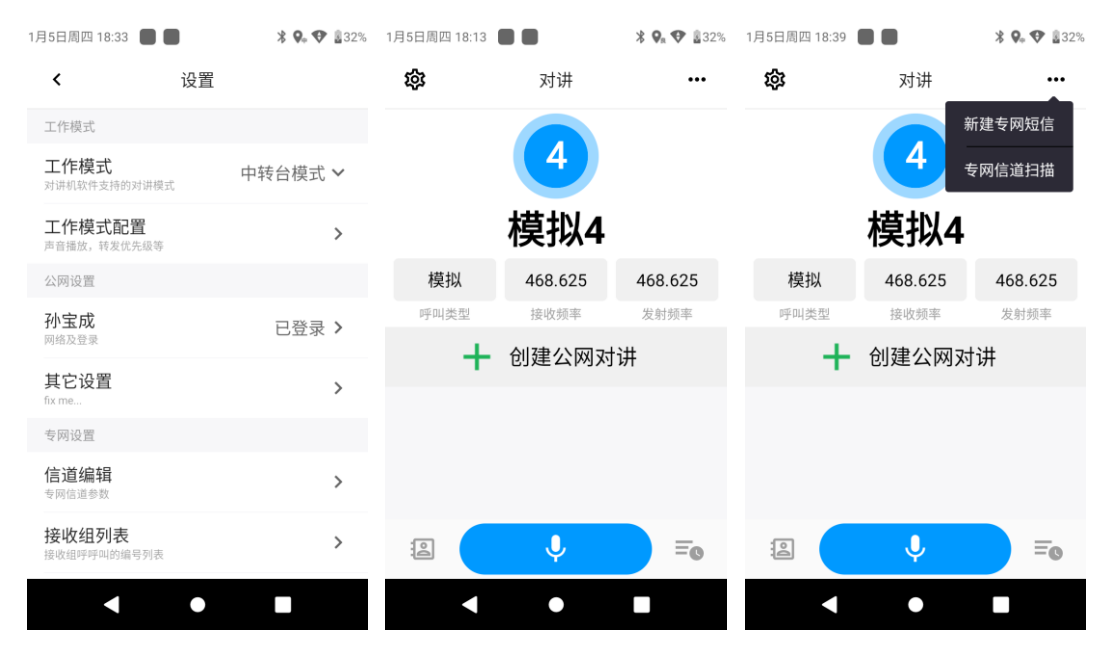

## 2.7.3 公网模式

公网模式属于网络对讲,需借助于对讲服务器实现,公网模式下 对【排队服务器地址】、【排队服务器端口】、【语音文件上传端口】、 【SIP地址】、【传输类型】等信息进行设置,之后进入公网对讲界 面。

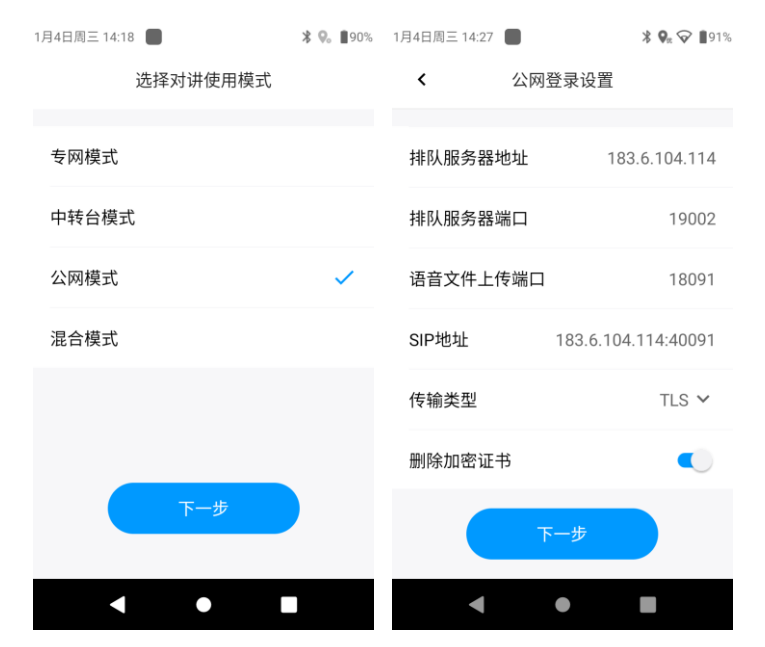

公网对讲主界面如下,默认进入对讲界面,分为三个界面,点击 左下角按钮,切换至通讯录界面,选择其中的用户进行视频或语音对 讲;中间为对话界面,可以点击【创建公网对讲】按钮,建立群组, 按下语音键可以开始说话;点击右下角按钮,切换为通话记录界面, 对话内容会记录在该列表中。

| 1月5日周四 16:13               |        | ≵ 🗣 🎔 🖥 42% | 1月4日周三 14:36 |        | ∦ 🛿 90% | 1月5日周四 16: | 14                   | ≵ 🗣 🎔 🖥 42% |
|----------------------------|--------|-------------|--------------|--------|---------|------------|----------------------|-------------|
| 쒛                          | 通讯录    | +           | 袋            | 对讲     |         | 鐐          | 通话记录                 | •••         |
| Q 搜索                       |        |             | +            | 创建公网对讲 |         | Q 搜索       |                      |             |
|                            | 专网对讲   | ^           |              |        |         | b 20       | b<br>123-01-04 14:29 | >           |
|                            | 公网对讲   | ^           |              |        |         |            |                      |             |
| 人员                         |        |             |              |        |         |            |                      |             |
| 里         阿里           终端用 | 户      | 0           |              |        |         |            |                      |             |
| (德) <b>阿萨德</b><br>终端用      | Į<br>⊨ | 0           |              |        |         |            |                      |             |
| 顿 阿斯顿<br>平台用               | Į<br>户 | 0           |              |        |         |            |                      |             |
| 2                          | Ļ      | ≡₀          | 1            | Ŷ      | ≡₀      |            | Ŷ                    | =₀          |
| •                          | •      |             | •            | •      |         |            | •                    |             |

点击对讲界面左上角的设置图标,进入公网设置界面

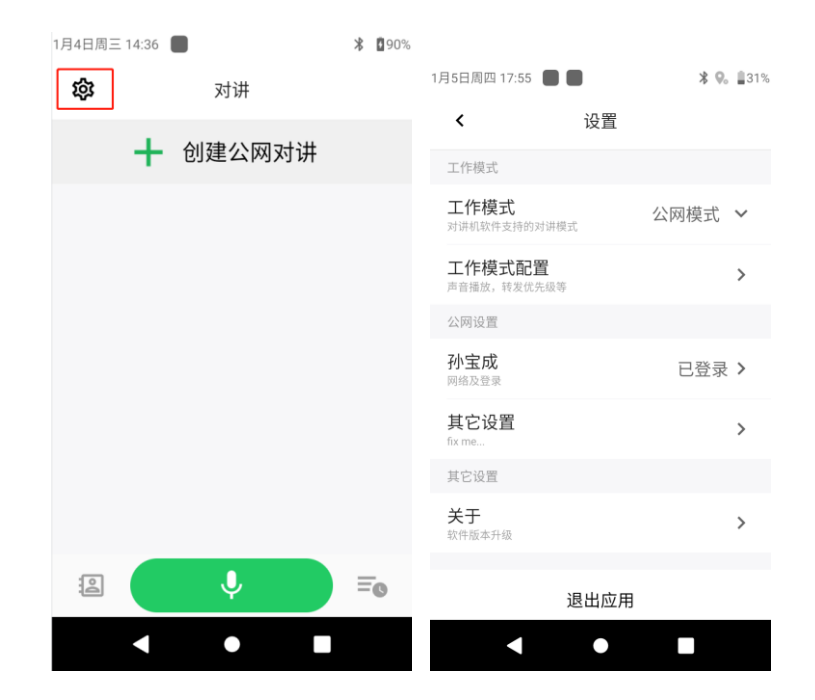

## 2.7.4 混合模式

混合模式下显示两种对讲模式,每个对讲模式的界面范围会根据 当前对讲模式进行变换,如当前使用的是专网对讲,专网对讲将在屏 幕上占较大比例。与专网模式类似,点击左上角设置按钮可进入设置 页面,点击右上角更多按钮,可以进行【新建专网短信】和【专网信 道扫描】。

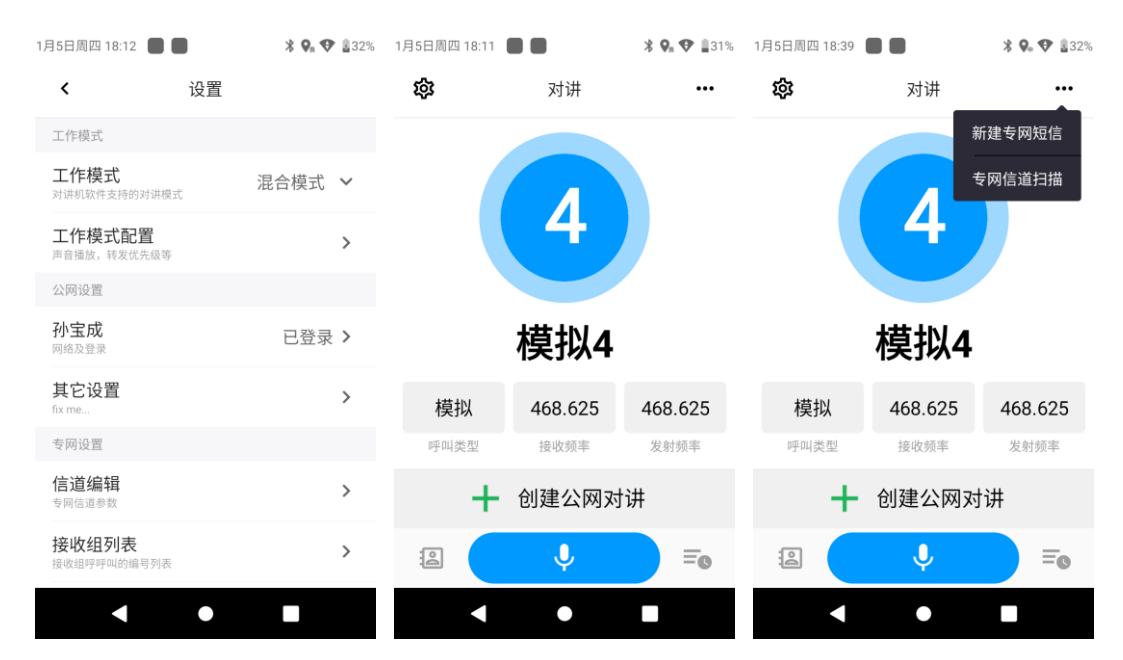

#### 2.8 获取数据

#### 2.8.1 连接 USB 传输数据

用USB将设备连接电脑,可弹出以下界面,选择对应的传输方式, 当需要进行文件传输时选择【文件传输(MTP)】,仅需传输图片文 件时选择【照片传输(PTP)】。

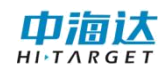

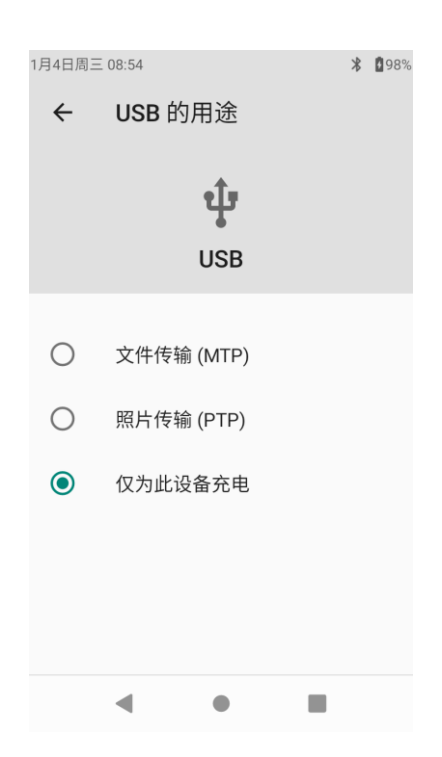

#### 2.8.2 数据传输

打开电脑上的"Qmini A30"即可进行数据的传输。

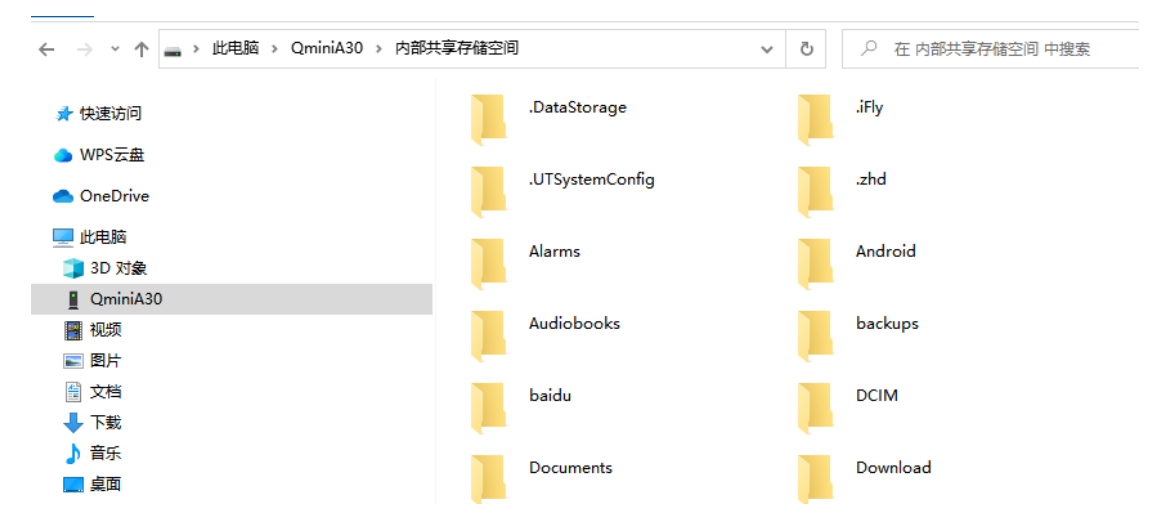

## 2.9 插入 Nano SIM 卡和 Micro SD 卡

若要插入 Nano SIM 卡和 MicroSD 卡,请先将设备关机。 1、在底部凹槽处,根据箭头提示,向垂直机身方向用力可以将电池 扣出,然后在机身可以看到插入 Nano SIM 卡和 MicroSD 卡的区域。

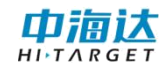

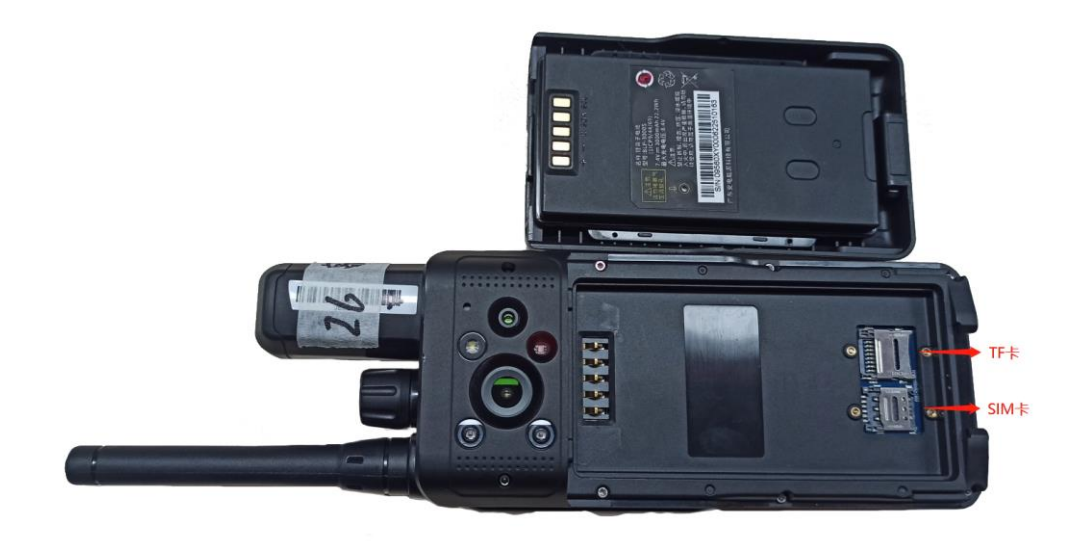

2、插入Nano SIM 卡和MicroSD卡。

# 2.10 产品充电

(1) 使用标配的Type-C数据线和电源适配器将手持机连接到电源插座;

(2)将设备放在配备的座充充电器上,充电器连接电源,给设备进行充电。

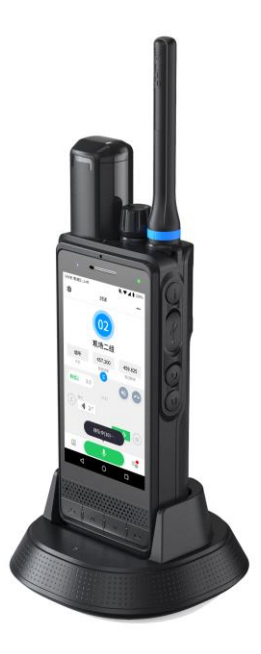

如果手持机在开机状态下充电,当状态栏电池状态图标变为 100%时,表示充电已经完成。

#### 2.10.1 电池使用注意事项

(1)如果电池长期未使用或电池电量耗尽,在充电时可能无法正常开机,这是正常现象。请给电池充一段时间电,再开机使用。

(2)电池可以反复充电,但电池属于易损耗品,如果正常充电后,手持机的待机时间大幅度地降低,可进行更换。手持机长时间工作,尤其在高温环境下,可能出现表面发热的情况,这属于正常现象。

(3)使用数据业务会消耗较多电量,缩短待机时间。

(4) 电池充电时间随温度条件和电池使用状况而变化。

(5)当手持机电量不足时,手持机会弹出提示。当电池电量过低时,手持机会自动关机。

#### 2.10.2省电窍门

(1) 不使用手持机时,请关闭屏幕。

(2) 缩短屏幕待机时间。

(3) 降低屏幕亮度和音量。

#### 2.11 设备注册

如设备过期,可借助于注册码管理软件或运维软件进行注册。

#### 2.11.1 注册码管理软件

找到注册码管理软件,进入软件后,输入24位注册码,检查无误 后点击【提交】,即可完成设备注册。

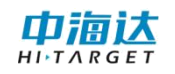

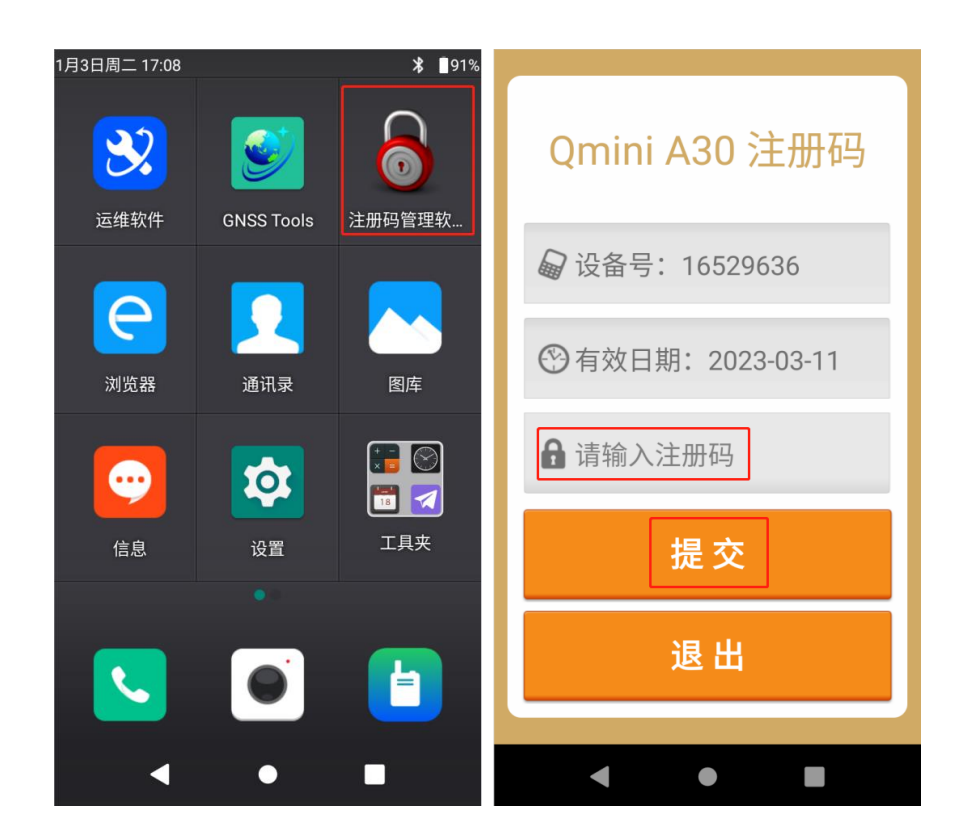

## 2.11.2 运维软件

打开运维软件,点击【系统注册】,输入24位注册码,检查无误 后点击【注册】,即可完成设备注册

| 1月3日周二 17:08 |            | ∦ ∎91% | 1月4日周三 10 | ):18 📕 | ՝ 🖗 🗴 🕯 100 | 1% 1月5日周四 1 | 6:50 | <b>≵ 🗣 � û</b> 41% |
|--------------|------------|--------|-----------|--------|-------------|-------------|------|--------------------|
| 32           | <b>S</b>   | 6      |           | 运维软件   | 牛 犂         | ÷           | 系统注册 | f f                |
| 运维软件         | GNSS Tools | 注册码管理软 | *         | 北斗信息   |             | 设备号         | 7    | 16529636           |
| e            |            |        | Ð         | 系统注册   |             | 过期时         | 寸间   | 2023-03-11         |
| 浏览器          | 通讯录        | 图库     |           |        |             | 设备注         | 主册   | 已注册                |
| <b></b>      | <b>\$</b>  |        |           |        |             | 注册码         | 马请输  | 入24位注册码            |
| 信息           | 设置         | 工具夹    |           |        |             |             | 注册   |                    |
|              |            |        |           |        |             |             |      |                    |
| <b>N</b>     | •          |        |           |        |             |             |      |                    |
| •            | •          |        |           | •      |             |             | • •  |                    |

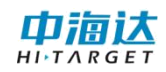

# 第三章 固件升级

## 3.1 线刷升级

#### 3.1.1 安装驱动

(1) 打开设备,开机状态通过USB线连接至电脑。打开驱动tools文件夹下的 "Driver\_Auto\_Installer\_v1.1352.00(Official)"

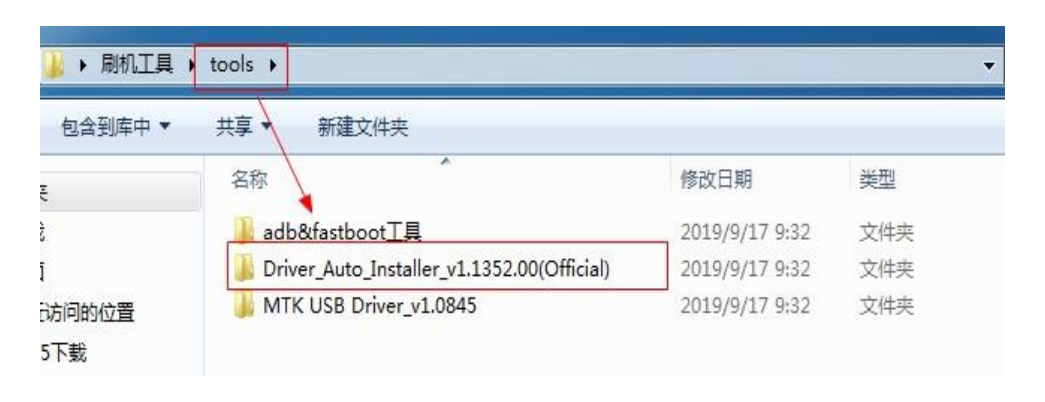

(2) 打开 "Driver\_Auto\_Installer\_EXE\_v5.1612.03" 文件夹,手

动双击装"DriverInstall.exe",然后按照说明一步一步安装。

| to_Installer_EXE_v5.1612.03 | nstaller_SP_Drivers_v2.3 | .3_finally_ok_20 | 160317_add_inf |
|-----------------------------|--------------------------|------------------|----------------|
| 共享 ▼ 新建文件夹                  |                          |                  |                |
| 名称 ^                        | 修改日期                     | 类型               | 大小             |
| 🛱 DriverInstall.exe         | 2016/3/17 17:33          | 应用程序             | 9,615 KB       |

# 3.1.2 刷机流程

# (1) 启动刷机工具

| _ ≪ Hitarget_FlashTool_V1.03 → | SP_Flash_Tool_exe_Windows > | ~ | ♂ Æ SP_F        | lash_Tool_exe_Windo | wws 中搜索   |
|--------------------------------|-----------------------------|---|-----------------|---------------------|-----------|
|                                | 名称 ^                        |   | 修改日期            | 类型                  | 大小        |
|                                | BackupData                  |   | 2022/12/22 8:46 | 文件夹                 |           |
|                                | codecs                      |   | 2021/9/9 9:22   | 文件夹                 |           |
|                                | imageformats                |   | 2021/9/9 9:22   | 文件夹                 |           |
|                                | sqldrivers                  |   | 2021/9/9 9:22   | 文件夹                 |           |
|                                | 01 assistant.exe            |   | 2020/7/13 22:21 | 应用程序                | 1,181 KB  |
|                                | 📓 BromAdapterTool.ini       |   | 2020/7/13 22:21 | 配置设置                | 1 KB      |
|                                | console_mode.xsd            |   | 2020/7/13 22:21 | XSD 文件              | 28 KB     |
|                                | 📓 CustPT.ini                |   | 2020/7/13 22:21 | 配置设置                | 1 KB      |
|                                | DA_PL.bin                   |   | 2020/7/13 22:21 | BIN 文件              | 15,623 KB |
|                                | DA_PL_CRYPTO20.bin          |   | 2020/7/13 22:21 | BIN 文件              | 15,623 KB |
|                                | DA_SWSEC.bin                |   | 2020/7/13 22:21 | BIN 文件              | 3,963 KB  |
|                                | DA_SWSEC_CRYPTO20.bin       |   | 2020/7/13 22:21 | BIN 文件              | 3,963 KB  |
|                                | dl_without_scatter.xml      |   | 2020/7/13 22:21 | XML 文档              | 2 KB      |
| C:)                            | 📓 download_scene.ini        |   | 2020/7/13 22:21 | 配置设置                | 1 KB      |
| D:)                            | 📄 flashtool.qch             |   | 2020/7/13 22:21 | QCH 文件              | 6,432 KB  |
|                                | 📄 flashtool.qhc             |   | 2020/7/13 22:21 | QHC 文件              | 12 KB     |
|                                | 🚳 FlashToolLib.dll          |   | 2020/7/13 22:21 | 应用程序扩展              | 1,457 KB  |
|                                | FlashToolLib.v1.dll         |   | 2020/7/13 22:21 | 应用程序扩展              | 2,900 KB  |
| -L8A7FRN                       | 🚳 FlashtoollibEx.dll        |   | 2020/7/13 22:21 | 应用程序扩展              | 4,885 KB  |
| -LJGJEHG                       | listory.ini                 |   | 2022/12/26 8:32 | 配置设置                | 4 KB      |
| -TQJ5HQ3                       | 📔 Hitarget_FlashTool.exe    |   | 2020/8/11 14:18 | 应用程序                | 10,365 KB |
| -U85TLN2                       | 💩 key.ini                   |   | 2020/7/13 22:21 | 配置设置                | 3 KB      |
| ENG                            | 🚳 msvcp90.dll               |   | 2020/7/13 22:21 | 应用程序扩展              | 556 KB    |
|                                |                             |   |                 | 2002-120            | C 14 1/2  |

# (2) 选择固件包里的.bin文件

| Smart Phone Flash Tool(Runtime Trace Mode) ile Options Window Help | - 0                                                                                      |
|--------------------------------------------------------------------|------------------------------------------------------------------------------------------|
| ¥ <u>e</u> lcome Fo                                                | rm <u>a</u> t <u>Download</u> <u>Readback</u> Memory <u>I</u> est                        |
| BM Download                                                        | ©<br>Stop                                                                                |
| Download-Age                                                       | nt J:\SP_Flash_Tool_V5_Windows_v1.2208.00.000\MTK_AllInOne_DA.bin                        |
| Scatter-load                                                       | ing File J:\QminiA30_V1.0.0_2023032120_RC6\image\MT6853_Android_scatter.xml 🛛 🖓 🔚 choose |
| Authenticati                                                       | on File                                                                                  |
| MT6853<br>Firmware Upa                                             | rade 💌                                                                                   |
| Na                                                                 | me Location ^                                                                            |
| ☑ preload                                                          | er J:\QminiA30_V1.0.0_2023032120_RC6\image\preloader_QminiA30.bin                        |
| vecover                                                            | / J:\QminiA30_V1.0.0_2023032120_RC6\image\recovery.img                                   |
| ✓ vbmeta                                                           | J:\QminiA30_V1.0.0_2023032120_RC6\image\vbmeta.img                                       |
| vbmeta                                                             | system J:\QminiA30_V1.0.0_2023032120_RC6\image\vbmeta_system.img                         |
| ✓ vbmeta                                                           | vendor J:\QminiA30_V1.0.0_2023032120_RC6\image\vbmeta_vendorimg                          |
| 🗹 md1img                                                           | J:\QminiA30_V1.0.0_2023032120_RC6\image\md1img-verified.img                              |
| Spmfw                                                              | J:\QminiA30_V1.0.0_2023032120_RC6\image\spmfw-verified.img                               |
| ☑ pi_img                                                           | J:\QminiA30_V1.0.0_2023032120_RC6\image\pi_img-verified.img                              |
| ☑ dpm_1                                                            | J:\QminiA30_V1.0.0_2023032120_RC6\image\dpm-verified.img                                 |
| dpm_2                                                              | J:\QminiA30_V1.0.0_2023032120_RC6\image\dpm-verified.img                                 |
| ✓ scp1                                                             | J:\QminiA30_V1.0.0_2023032120_RC6\image\scp-verified.img                                 |
| Scp2                                                               | J:\QminiA30 V1.0.0 2023032120 RC6\image\scp-verified.img                                 |
|                                                                    |                                                                                          |
|                                                                    |                                                                                          |
| 0 8/                                                               | s U Dyres   Combo High Speed U:UU USB: DA Download All(high speed, auto detect)          |

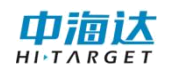

| Open Scatter Fil                         | e                                        |                 |                         |              |                |                  | ×       |
|------------------------------------------|------------------------------------------|-----------------|-------------------------|--------------|----------------|------------------|---------|
| $\leftarrow \rightarrow \times \uparrow$ | → 此电脑 → 产品刷机资料(J:) :                     | QminiA30_V1.0.0 | _2023032120_RC6 > ima   | ge v         | ひ / 在          | image 中搜索        |         |
| 组织 ▼ 新建文                                 | 件夹                                       |                 |                         | _            |                | 8== ▼            |         |
| > 📌 快速访问                                 | ▲ 名称 ▲ ▲ ▲ ▲ ▲ ▲ ▲ ▲ ▲ ▲ ▲ ▲ ▲ ▲ ▲ ▲ ▲ ▲ | atter.xml       | 修改日期<br>2023/3/21 20:41 | 类型<br>XML 文件 | 大小<br>75 KB    |                  |         |
| > 🍐 WPS云盘                                |                                          |                 |                         |              |                |                  |         |
| ✓ ✓ ✓ ↓ 此电脑 > ③ 3D 对象                    |                                          |                 |                         |              |                |                  |         |
| > 📷 视频<br>> 📰 图片<br>> 🔮 文档               |                                          |                 |                         |              |                |                  |         |
| > 🖊 下载<br>> 🎝 音乐                         |                                          |                 |                         |              |                |                  |         |
| > 🔜 桌面<br>> 🏪 本地磁盘 (C:                   | )                                        |                 |                         |              |                |                  |         |
| 〉 👝 本地磁盘 (D:                             | ) ▼<br>文件名(N): MT6853_Android_sc.        | atter.xml       |                         |              | → Map Fi<br>打开 | le (*.txt *.xml) | ~<br>取消 |

# (3) 选择固件升级

| e <u>O</u> ptions <u>W</u> indow <u>H</u> elp | e Trace Mode)       |                                                                        | - 0      |
|-----------------------------------------------|---------------------|------------------------------------------------------------------------|----------|
|                                               | Welcome Format      | Download Readback Memory Iest                                          |          |
| вм                                            |                     | O<br>Stop                                                              |          |
|                                               | Download-Agent      | J:\SP_Flash_Tool_V5_Windows_v1.2208.00.000\MTK_AllInOne_DA.bin         | 📄 choose |
|                                               | Scatter-loading Fil | e J:\QminiA30_V1.0.0_2023032120_RC6\image\MT6853_Android_scatter.xml 🔍 | 📄 choose |
| MAGOEO                                        | Authentication File | ×                                                                      | 😑 choose |
| MT6853                                        | Firmware Upgrade    | -                                                                      |          |
|                                               | Name                | Location                                                               | ^        |
|                                               | 🗹 preloader         | J:\QminiA30_V1.0.0_2023032120_RC6\image\preloader_QminiA30.bin         |          |
|                                               | recovery            | J:\QminiA30_V1.0.0_2023032120_RC6\image\recovery.img                   |          |
|                                               | ✓ vbmeta            | J:\QminiA30_V1.0.0_2023032120_RC6\image\vbmeta.img                     |          |
|                                               | vbmeta_system       | J:\QminiA30_V1.0.0_2023032120_RC6\image\vbmeta_system.img              |          |
|                                               | vbmeta_vendor       | J:\QminiA30_V1.0.0_2023032120_RC6\image\vbmeta_vendor.img              |          |
|                                               | 🗹 md1img            | J:\QminiA30_V1.0.0_2023032120_RC6\image\md1img-verified.img            |          |
|                                               | Spmfw               | J:\QminiA30_V1.0.0_2023032120_RC6\image\spmfw-verified.img             |          |
|                                               | ✓ pi_img            | J:\QminiA30_V1.0.0_2023032120_RC6\image\pi_img-verified.img            |          |
|                                               | ✓ dpm_1             | J:\QminiA30_V1.0.0_2023032120_RC6\image\dpm-verified.img               |          |
|                                               | ✓ dpm_2             | J:\QminiA30_V1.0.0_2023032120_RC6\image\dpm-verified.img               |          |
|                                               | ✓ scp1              | J:\QminiA30_V1.0.0_2023032120_RC6\image\scp-verified.img               |          |
|                                               |                     |                                                                        |          |

(4) 点击下载,把关机的设备通过 USB 线连接至电脑,开始 刷机。

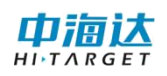

| Options Window Help | te trace wode)                                                                          | _                       | - 0        |    |
|---------------------|-----------------------------------------------------------------------------------------|-------------------------|------------|----|
| 2,000 2.000 2.00    | Wgloome Formgt Download Readback Memory Iest                                            |                         |            |    |
| —                   | Download Stop                                                                           |                         |            |    |
|                     | Download-Agent J:\SP_Flazh_Tool_V5_Windows_v1.2208.00.000\MTK_AllInOne_DA bin           |                         | 📄 choos    | 5  |
|                     | Scatter-loading File J:\QminiA30_V1.0.0_2023032120_RC6\image\MT6853_Android_scatter.xml | ~                       | Choos      | 5  |
|                     | Anthantication File                                                                     | ~                       | 😑 chaor    |    |
| MT6853              |                                                                                         |                         |            | 1  |
|                     | Firmware Upgrade                                                                        |                         |            |    |
|                     | Name Location                                                                           |                         | ^          |    |
|                     | ✓ preloader J:\QminiA30_V1.0.0_2023032120_RC6\image\preloader_QminiA30.bin              |                         | _          |    |
|                     | recovery J:\QminiA30_V1.0.0_2023032120_RC6\image\recovery.img                           |                         |            |    |
|                     | vbmeta J:\QminiA30_V1.0.0_2023032120_RC6\image\vbmeta.img                               |                         |            |    |
|                     | vbmeta_system J:\QminiA30_V1.0.0_2023032120_RC6\image\vbmeta_system.img                 |                         |            |    |
|                     | vbmeta_vendor J:\QminiA30_V1.0.0_2023032120_RC6\image\vbmeta_vendor.img                 |                         |            |    |
|                     | md1img J:\QminiA30_V1.0.0_2023032120_RC6\image\md1img-verified.img                      |                         |            |    |
|                     | ✓ spmfw J:\QminiA30_V1.0.0_2023032120_RC6\image\spmfw-verified.img                      |                         |            |    |
|                     | ✓ pi_img J:\QminiA30_V1.0.0_2023032120_RC6\image\pi_img-verified.img                    |                         |            |    |
|                     | dpm_1 J:\QminiA30_V1.0.0_2023032120_RC6\image\dpm-verified.img                          |                         |            |    |
|                     | dpm_2 J:\QminiA30_V1.0.0_2023032120_RC6\image\dpm-verified.img                          |                         |            |    |
|                     | ✓ scp1 J:\QminiA30_V1.0.0_2023032120_RC6\image\scp-verified.img                         |                         |            |    |
|                     | scp2 J:\QminiA30 V1.0.0 2023032120 RC6\image\scp-verified.img                           |                         | ~          |    |
|                     |                                                                                         |                         |            | i  |
|                     |                                                                                         |                         |            |    |
|                     | 0 B/s 0 Bytes Combo High Speed 0:00 USB: DA D                                           | ownload All(high speed, | auto detec | /t |

(5)刷机完成时会出现图标,拔掉设备即可。

# 3.2 本地升级

将设备连接电脑,选择文件传输模式,拷贝OTA固件升级包到 A30内部存储文件夹中。

在主屏幕,点击系统升级软件,进入软件后点击【本地升级】, 在内部共享存储空间中选择固件包,升级成功后会有相应提示。 注意: 0TA 固件升级包不需要解压

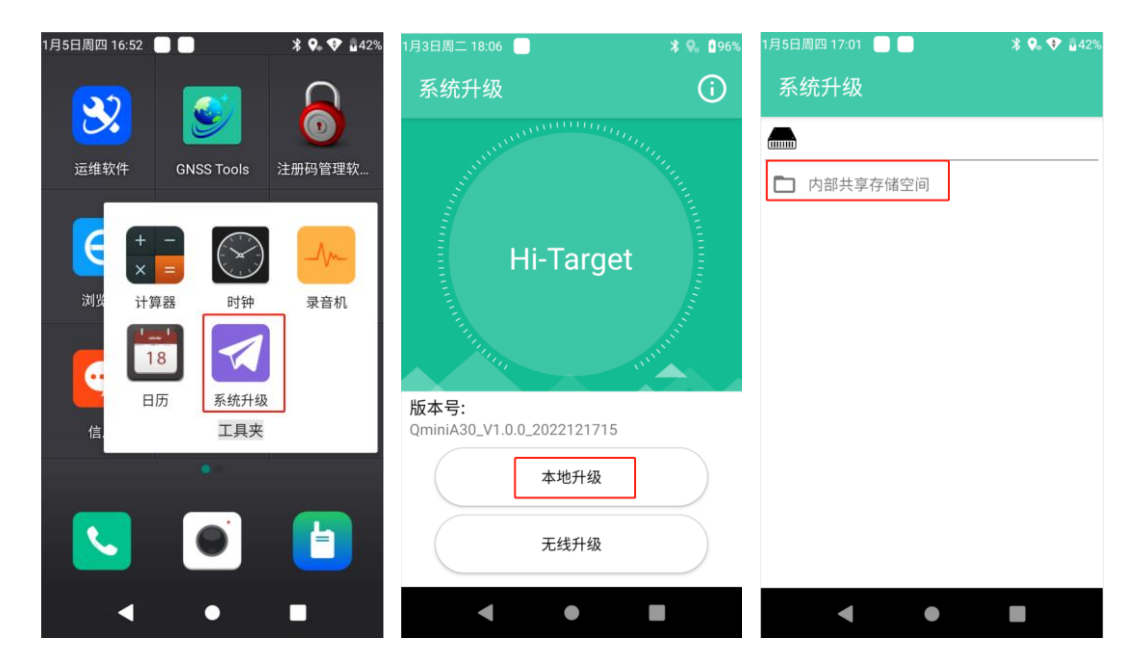

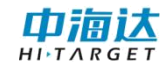

# 第四章 A30 快速入门

## 4.1 应用场景一:基础测绘

第一步:打开 Hi-Q pro 软件

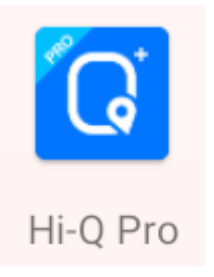

第二步:新建项目

打开软件进入项目管理界面,点击右下角的<sup>1</sup>,进入新建项目 界面,输入项目名称,选择坐标系统、数据字典,点击右上角的完成 <sup>2</sup> ,即可进入项目。

| 项 🔾 🛅 🧔 🚦 🌾                                            | 新建 ?                      |
|--------------------------------------------------------|---------------------------|
| 號 20230330164214 ⑦ ● 项目:<br>]: 2023-03-30 16:42:14 ⑦ ● | 名称20230403162842          |
| 来集。<br>第: 20230330<br>1: 2023-03-30 16:14:58<br>?<br>・ | 人员null                    |
| ・<br>業: 20230323160431 ⑦ • 単标:                         | 系统     default.dam >      |
| ]: 2023-03-23 16:04:31 ① 数据:                           | <b>字典</b> default.dic >   |
| K: 20230303105538<br>]: 2023-03-03 10:55:38 ⑦ • 导入I    | 图层 >                      |
| 號 20221212094439                                       | 路径 内部存储空间/Hi-Q/Projects > |
| ▼:20221205114904                                       | 空间 8.82 GB/10.49 GB >     |
| ]: 2022-12-05   1:49:04 + 创建[                          | 対间 2023-04-03 16:28:42 🗘  |
|                                                        |                           |
|                                                        |                           |

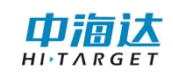

| ぐ 新建              | <ul><li>?</li><li>?</li>&lt;</ul> | ৺← 新建             | <ul><li>?</li><li>?</li>&lt;</ul> |
|-------------------|----------------------------------------------------------------------------------------------------|-------------------|----------------------------------------------------------------------------------------------------|
| 项目名称              | 20230403162842                                                                                                    | 项目名称              | 20230403162842                                                                                                    |
| 采集人员              | null                                                                                                    | 采集人员              | null                                                                                                    |
| 坐标系统              | default.dam >                                                                                                    | 坐标系统              | default.dam >                                                                                                    |
| 数据字典              | default.dic >                                                                                                    | 数据字典              | default.dic >                                                                                                    |
| □、□□<br>ふ 请选择数据字典 | Q +                                                                                                    | □、□□<br>→ 请选择坐标系统 | Q +                                                                                                    |
| i 地籍.dic          |                                                                                                    | Ē 1.dam           |                                                                                                    |
| 📄 电力全.dic         |                                                                                                    | 🖹 default.dam     |                                                                                                    |
| 📄 林业.dic          |                                                                                                    |                   |                                                                                                    |
|                   | •                                                                                                    |                   | •                                                                                                    |

## 第三步:采集要素

新建项目后,进入项目主界面,点击【采集】,选择需要编辑图 层,选择采集方式,常用【GPS】,使用当前位置为坐标进行采集, 点击【确定】,进入属性编辑界面,输入对应的信息,点击【保存】 即可。

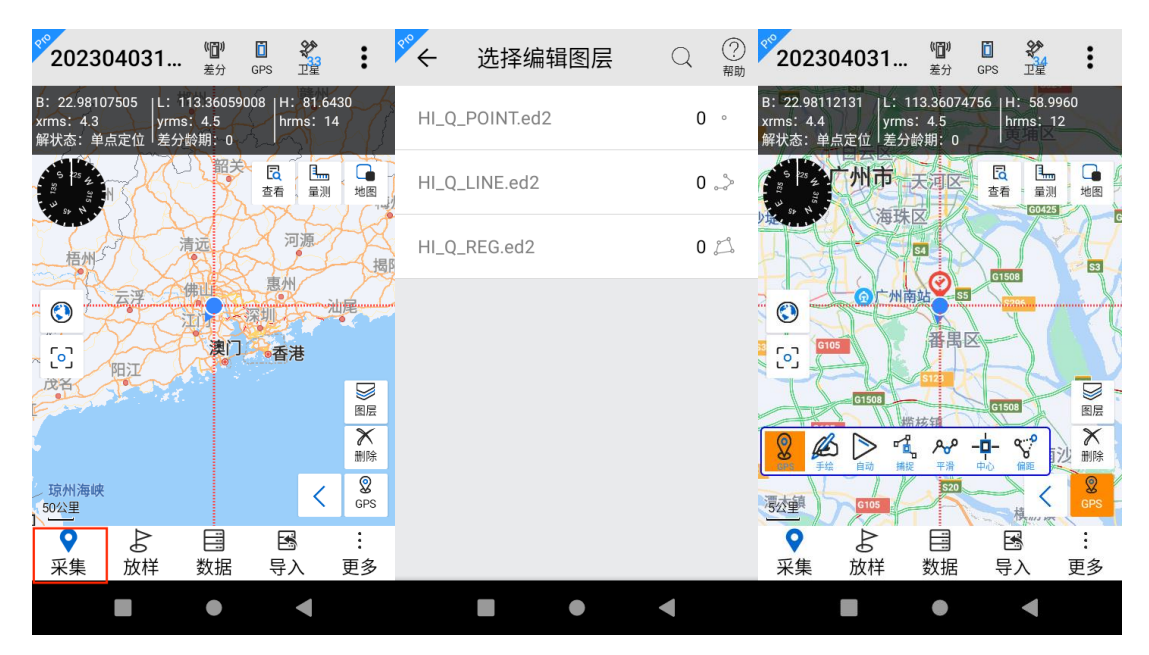

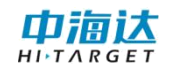

| 202304031 🔟 🛙 🐔 :                             | ぐ← 要素属性             |
|-----------------------------------------------|---------------------|
| B <sup>2</sup> 坐标信息:<br>如 纬度: 22.98108786     | <b>属性信息</b> 坐标信息    |
| 经度: 113.36062462<br>大地高: 75.583               | 图层名称 HI_Q_POINT.ed2 |
| 平面x: 7087533.3374                             | Number              |
| 平面y. 4636869064.4935<br>平面h: 75.583           | 揭<br>Name           |
| <ul><li>解状态:単点定位</li><li>HDOP: 1.67</li></ul> | Remark              |
| xrms: 4.3<br>yrms: 4.5                        | 多媒体信息               |
| hrms: 13.0                                    | Pictures +          |
|                                               | Videos +            |
|                                               | • •                 |

第四步:数据导出

点击【更多】菜单栏,选择【数据导出】功能,选择所需数据的 坐标类型,文件格式、存放位置,点击【导出】。

| <sup>99</sup> 202304031 留 圓                                                   |                                              | ← 数据导出                                                     | ✓        | ى                          |                  |
|-------------------------------------------------------------------------------|----------------------------------------------|------------------------------------------------------------|----------|----------------------------|------------------|
| B: 22.98112357  L: 113.36075797  <br>xrms: 4.4 yrms: 4.5<br>解状态: 单点定位 差分龄期: 0 | H: 58.0810<br>hrms: 12                       | 图层导出                                                       | 轨迹导出     | 图层导出                       | 轨迹导出             |
|                                                                               |                                              | ➢ HI_Q_POINT.ed2                                           | 2 ° 🗹    | <b>导出时间</b> 时间段            | ~                |
| 海珠区                                                                           | 中田 一日 日本 日本 日本 日本 日本 日本 日本 日本 日本 日本 日本 日本 日本 | ⊘ HI_Q_LINE.ed2                                            | 0 🚕 🗌    | 开始时间: 2023-<br>结束时间: 2023- | 04-04 14:19:41   |
| ③ ● 「 快捷                                                                      | 栏设置                                          | O HI_Q_REG.ed2                                             | 0 🖾 🔲    |                            | 04 04 14.22.40   |
| [2] [3105] _ 3 轨迹                                                             |                                              |                                                            | ✔ 平面坐标   | ○ 大地坐标                     | ⊙ 平面坐标           |
| G105 题 多媒·                                                                    | 体 🕨                                          | 文件类型<br>✓ SHP □ KM                                         | 1L 🗌 MIF | 文件类型                       |                  |
| · · · · · · · · · · · · · · · · · · ·                                         | •                                            |                                                            |          |                            |                  |
| ♀         と         目           采集         放样         数据         5            | <sup>₩</sup> ₩ <sup>₩</sup> ₩ <sup>₩</sup>   | <ul> <li>仔放恒直 …I□I/HI-Q/Out</li> <li>✓ 导出图层 ✓ 导</li> </ul> | 出轨迹 ①导出  | 仔加恒直 …I□/HI-Q/C ✓ 导出图层 ✓   | 品120230403162842 |
| •                                                                             |                                              |                                                            | •        |                            |                  |

# 4.2 应用场景二:对讲使用

第一步:打开对讲 2.0 软件

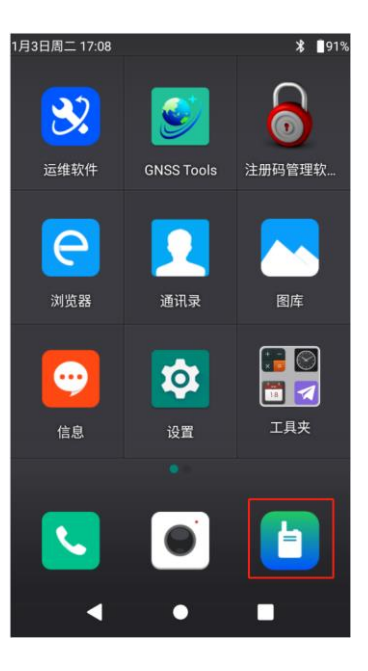

第二步:选择专网模式

进入软件,选择【专网模式】,点击【下一步】,即可进入专网 对讲主界面。

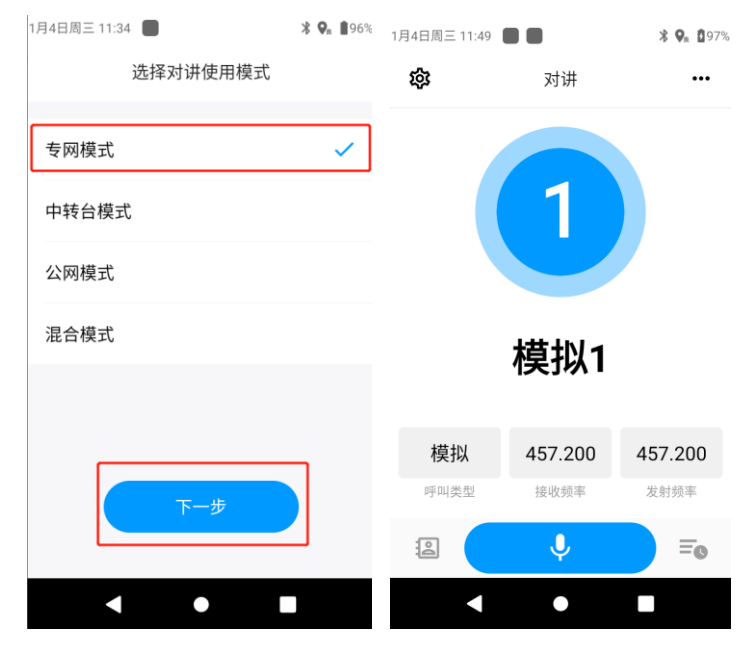

第三步:对讲设置

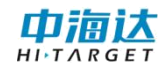

| 1月4日周三 11:52 🔳 🛑                 | <b>≵ 9</b> ≋ <b>₫</b> 98% | 1月4日周三 11:52 🔳 📕 | <b>∦ 9</b> a <b>₫</b> 98% | 1月4日周三 14:03  |       | ՝ ₽ 92%  |
|----------------------------------|---------------------------|------------------|---------------------------|---------------|-------|----------|
| <b>〈</b> 设置                      |                           | < 信道选择           | +                         | <             | 信道编辑  |          |
| 工作模式                             |                           |                  |                           |               |       |          |
| 工作模式<br>对讲机软件支持的对讲模式             | 专网对讲 🗸                    | 1 模拟1            | >                         | 信道编号          |       | 1        |
| 工作模式配置<br>声音播放,转发优先级等            | >                         | 2 模拟2            | >                         | 信道名称          |       | 模拟1      |
| 公网设置                             |                           | 3 模拟3            | >                         | 对讲制式          | 模拟    | \对讲 🗸    |
| <b>张三</b><br>网络及登录               | 已登录 >                     | <b>4</b> 模拟4     | >                         | 发射频率          | 45720 | 0000 ~   |
| 其它设置<br>fix me                   | >                         | 5 个呼5            | >                         | 接收频率          | 45720 | 0000 ~   |
| 专网设置                             |                           |                  |                           |               |       |          |
| <b>信道编辑</b><br><sup>专网信道参数</sup> | >                         | 6 个呼6            | >                         | 色码            |       | 0 🗸      |
| 接收组列表                            | >                         | 7 个呼7            | >                         | 带宽            |       | 窄带 ∨     |
| 13475日かしか出たりが開立入山公               |                           |                  | <u> </u>                  | 主体 n ロ 서大 / 刀 |       | <u> </u> |
| •                                |                           | •                |                           |               |       |          |

如需新增信道,点击右上角 + 的位置,进入信道新增界面,输入相关信息,点击保存即可。

| 1月4日周三 11:52 🔳 📕 | <b>∦ 9</b> a <b>₫</b> 98% | 1月4日周三 11:52 📕 | <b>★ Q</b> ∎ <b>1</b> 98% | 1月4日周三 11:52 📕 | <b>• • • • • • • • • •</b> |
|------------------|---------------------------|----------------|---------------------------|----------------|----------------------------|
| ✓ 信道选择           | +                         | <              | 信道新增                      | <              | 信道新增                       |
|                  |                           |                |                           | 发射联系人          | 姓名                         |
| 1 模拟1            | >                         | 信道编号           | 18                        | 接收组列表          | ~                          |
| 2 模拟2            | >                         | 信道名称           | 名称                        | 色码             | 1 🗸                        |
| 3 模拟3            | >                         | 对讲制式           | 数字对讲 🗸                    |                |                            |
|                  | -                         | 0-10110        | 2013/23/2                 | 功率             | 高 🗸                        |
| 4 模拟4            | >                         | 发射频率           | 403125000 🗸               | 语音加密           | 不加密 🖌                      |
| 5 个呼5            | >                         | 接收频率           | 403125000 🗸               |                |                            |
|                  |                           |                |                           | 信道模式           | 直通模式 🗸                     |
| 6 个呼6            | >                         | 呼叫类别           | 全呼 ∨                      | 时隙             | 1 🗸                        |
| 7 个呼7            | >                         | 发射联系人          | 姓名                        | 保友             | 取当                         |
|                  | ,                         | 拉山石山主          |                           |                | 412/19                     |
|                  |                           | •              | •                         |                | •                          |

专网模式下,按键 I 和按键 II 配置成"专网对讲"、"公网对讲"。

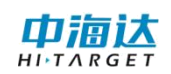

| 2月28日周二 16:41 🛈 📕                | * 💎 🗖 100% | 2月28日周二 16:42 🚺 📕 | ՝≱ 😯 🛔100% |
|----------------------------------|------------|-------------------|------------|
| <b>〈</b> 设置                      |            | 、工作模式配置           |            |
| 工作模式                             |            | 对讲按键配置            |            |
| 工作模式<br>对讲机软件支持的对讲模式             | 专网模式 🖌     | 将对讲按键I配置成         | 专网对讲 🗸     |
| 工作模式配置<br><sup>声音播放,转发优先级等</sup> | >          | 将对讲按键II配置成        | 公网对讲 🗸     |
| 专网设置                             |            |                   |            |
| <b>信道编辑</b><br><sup>专网信道参数</sup> | >          |                   |            |
| 接收组列表<br><sub>接收组呼呼叫的编号列表</sub>  | >          |                   |            |
| 扫描列表<br><sup>信道扫描列表编辑</sup>      | >          |                   |            |
| 省电配置<br>专网省电配置                   | >          |                   |            |
| 导出/导入专网对讲参数                      | 🤹 💿 空闲中    |                   |            |
| •                                |            | • •               |            |

4.2.4 对讲

设备调频为相同的信道,点击屏幕上的对讲按钮,或使用对讲按

键,即可开始对讲。

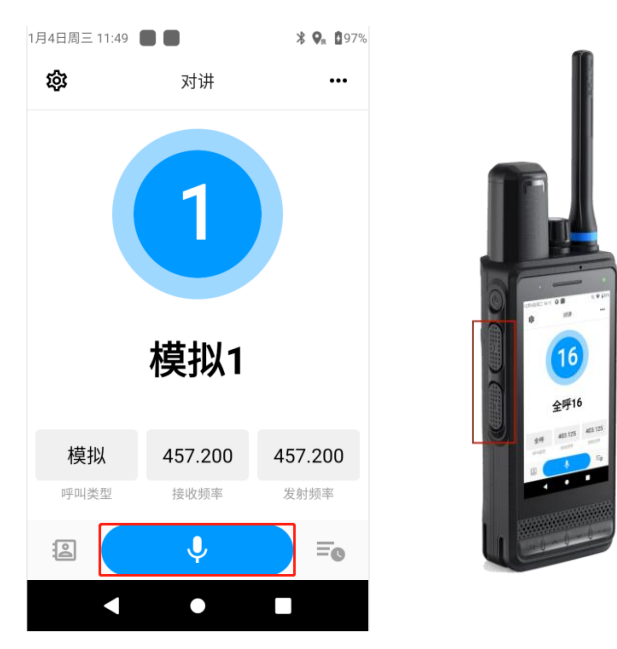

# 4.3 应用场景三:安全防护

第一步:打开人员安全防护软件

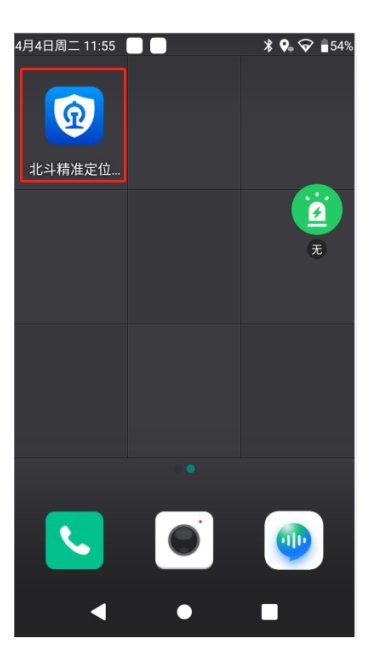

第二步:登录账号

打开人员安全防护软件,点击左上角的【设置】按钮,输入【登录地址】和【端口】,返回登录界面,输入【账号】、【密码】,进入软件。

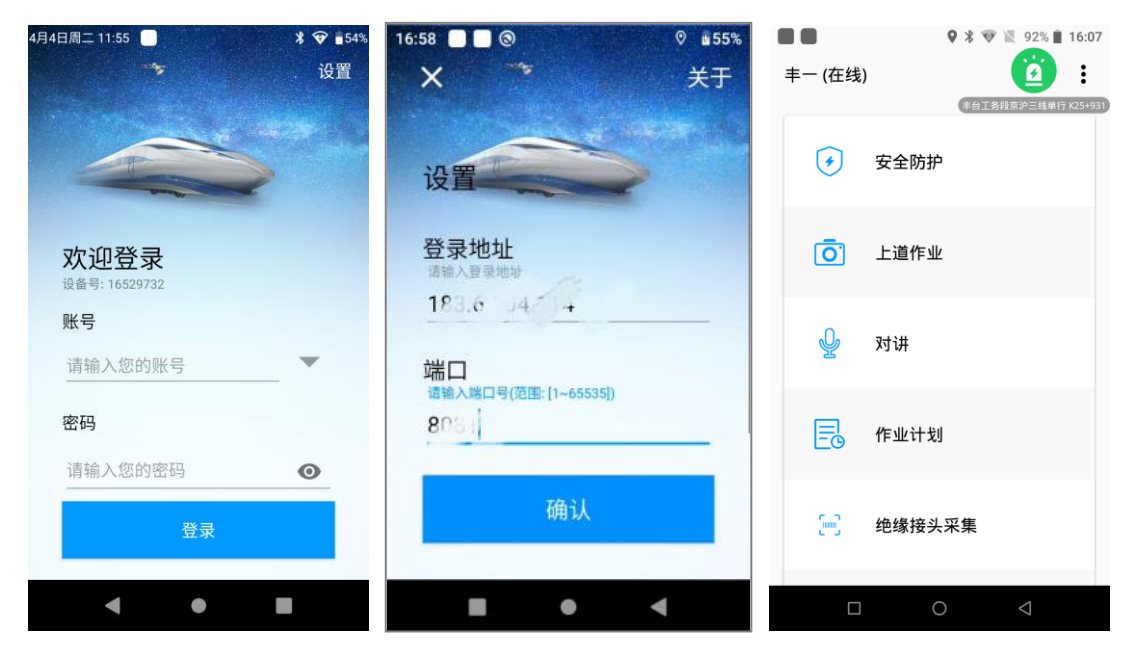

第三步: 查看作业计划

点击【作业计划】,查看作业计划列表,点击查看详细信息,包 括作业计划类型、作业号、负责人、作业时间等内容。

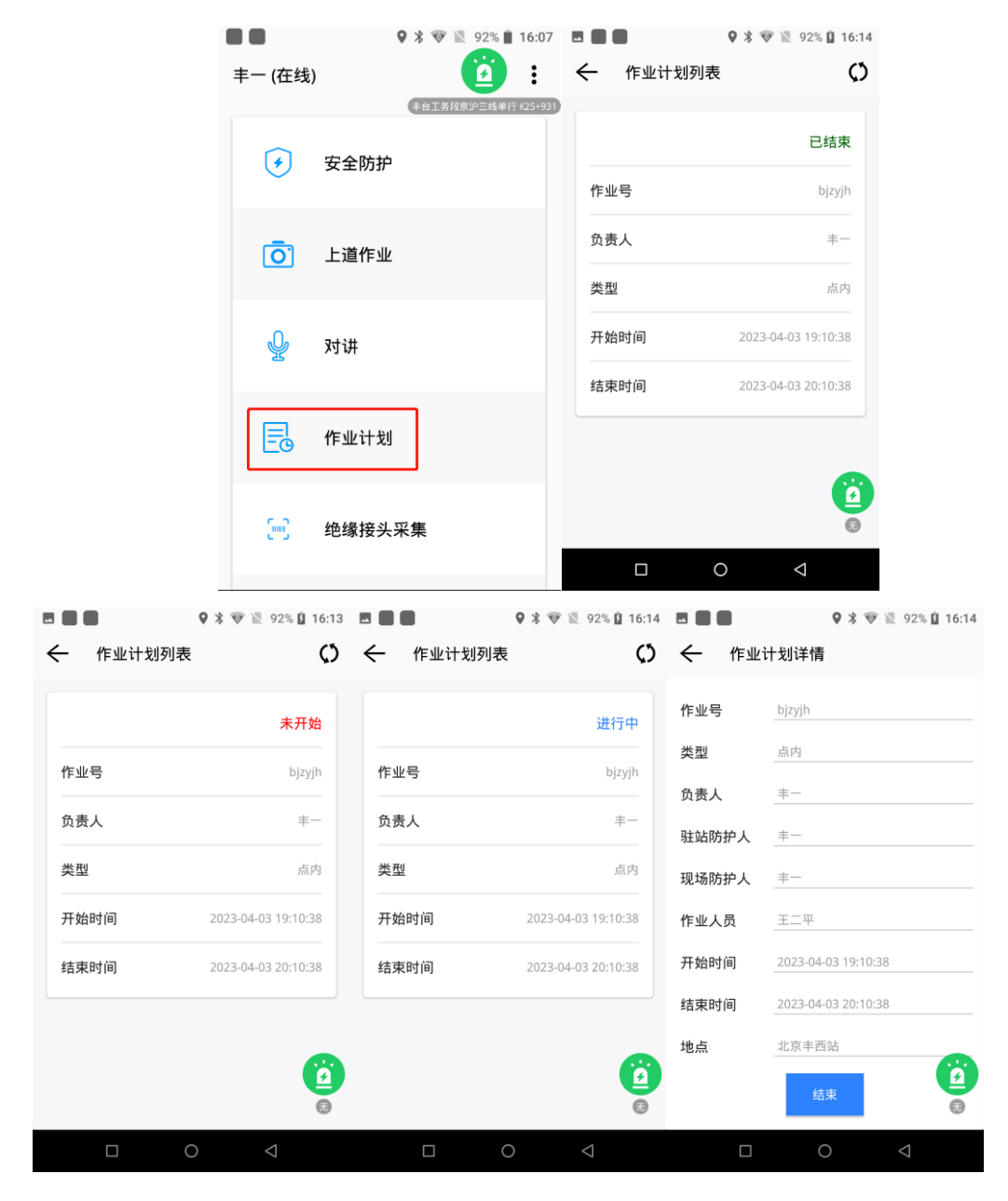

第四步: 查看报警状态

点击【安全防护】界面,可以查看当前位置的报警状态,绿色为 安全。

![](_page_46_Picture_0.jpeg)

| 16:06 ■ ● ● ● ● ● ● ● ● ● ● ● ● ● ● ● ● ● ● | 16:06 ■●●●                                                     | 16:06 ■ ● ● ● ● ● ● ● ● ● ● ● ● ● ● ● ● ● ●                         | 16:06 ■ ■ ■ ■ ● ● ● ● ● ● ● ● ● ● ● ● ● ● ●                    |
|---------------------------------------------|----------------------------------------------------------------|---------------------------------------------------------------------|----------------------------------------------------------------|
|                                             | <ul> <li>正常作业</li> <li>ごごご</li> <li>危险区</li> </ul>             | <ul> <li>酸离天窗</li> <li>(ごご)</li> <li>(ごご)</li> <li>(た险区)</li> </ul> | <ul> <li>未进天窗</li> <li>(ごご)</li> <li>(た险区)</li> </ul>          |
| 无                                           | 无                                                              | 无                                                                   | 无                                                              |
| 16:10 ■ ● ● ● ● ● ● ● ● ● ● ● ● ● ● ● ● ● ● | <ul> <li>16:10 ■ ● ● ● ● ● ● ● ● ● ● ● ● ● ● ● ● ● ●</li></ul> | <ul> <li>● ● ● ● ● ● ● ● ● ● ● ● ● ● ● ● ● ● ●</li></ul>            | <ul> <li>16:10 ■ ● ● ● ● ● ● ● ● ● ● ● ● ● ● ● ● ● ●</li></ul> |
|                                             |                                                                |                                                                     |                                                                |
| 安全区                                         | 安全区                                                            | 安全区                                                                 | 安全区                                                            |
| 安全区                                         | 安全区                                                            | 安全区                                                                 | 安全区                                                            |

## 广州中海达卫星导航技术股份有限公司

网址: www.hi-target.com.cn 热线: 400-678-6690

![](_page_47_Picture_2.jpeg)

![](_page_47_Picture_3.jpeg)